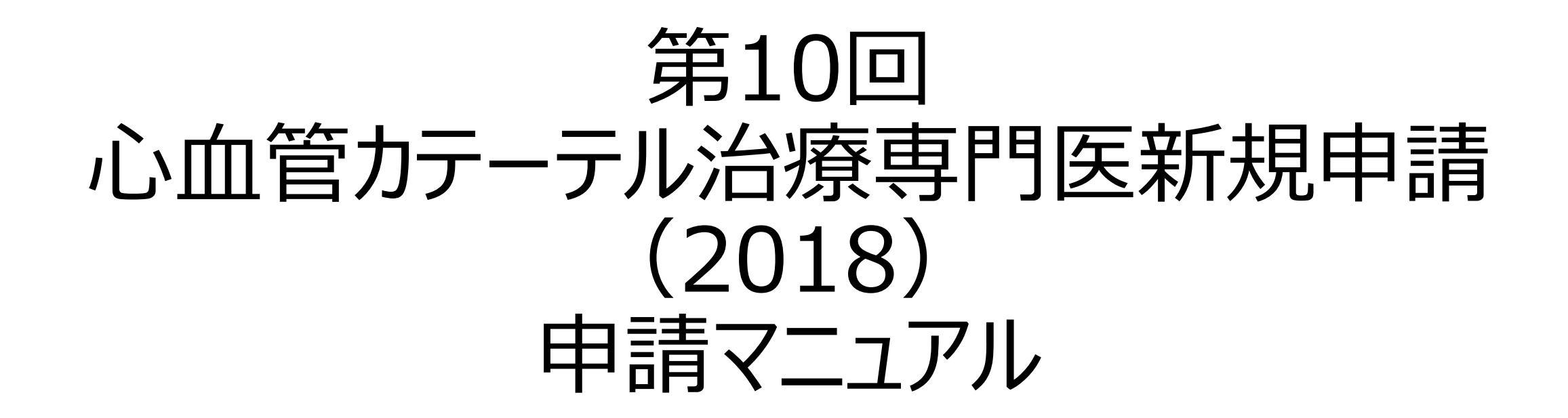

申請期間:2018年8月1日(水)から8月31日(金) 申請方法:資格申請システムより全データアップロード

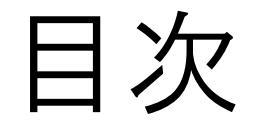

| ●申請の流れ                                  | …P3~                |
|-----------------------------------------|---------------------|
| ●資格申請システム操作手順                           | …P7~                |
| ●CVIT資格申請システムログイン後操作手順                  | …P13~               |
| ●心血管カテーテル治療専門医新規申請書                     | …P18~               |
| ●治療経験証明書                                | …P20∼               |
| ●日本循環器学会認定循環器専門医証                       | …P22∼               |
| ●指導にあたった本学会心血管カテーテル治療専門医・名誉専門医のうち1名の推薦状 | $\cdots$ P24 $\sim$ |
| ●症例登録事業(レジストリー)参加登録宣誓書                  | $\cdots$ P26 $\sim$ |
| ●施設年数換算表                                | …P28∼               |
| ●研究業績                                   | …P31~               |
| ●カテーテル治療実績                              | $\cdots$ P34 $\sim$ |
| ●全データ最終申請方法                             | …P48∼               |

※既に活動実績登録のために本システムにログインされている場合、上記【CVIT資格申請 システム操作手順-パスワード登録方法(P9~12)】の手続きは不要となります。

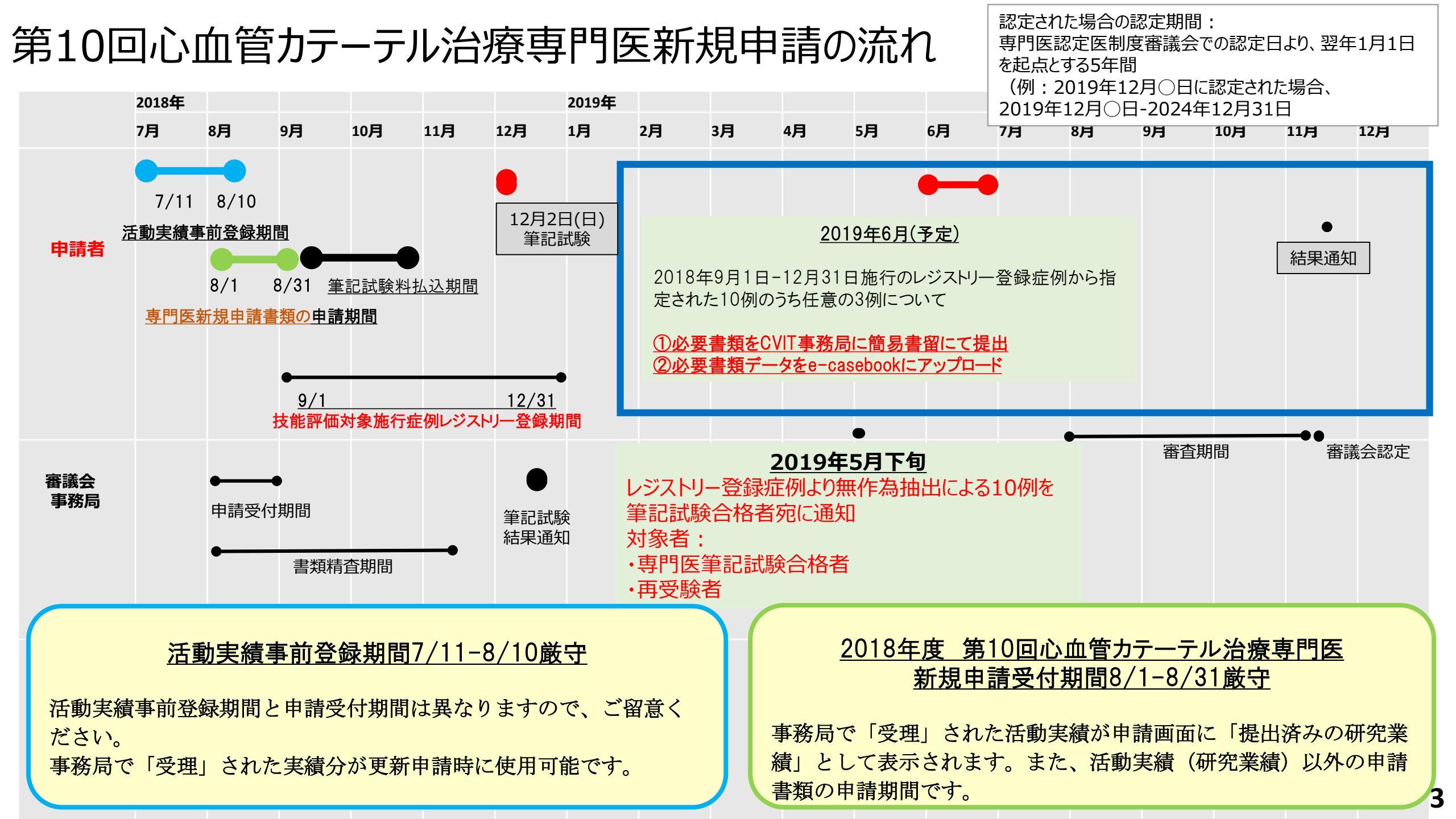

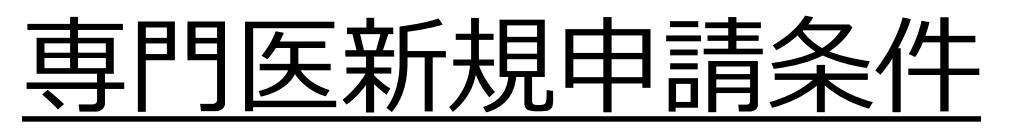

CVIT専門医認定医制度本則(第4章)より抜粋

(心血管カテーテル治療専門医の受験資格)

第12条 心血管カテーテル治療専門医の受験資格は以下の通りとする。

- 1. 認定医取得後、本学会が指定する研修施設あるいは研修関連施設、および研修施設群の連携施設(研修施設群の運用のための細則参照)※1で通算3年以上のカテーテル治療に従事した医師で(CVITの認定医を取得後、本学会が指定する研修施設および研修関連施設に所属していない場合、研修期間は2/5と算定し※2、これを満たす医師)、申請前年末日までに認定医資格取得基準である冠動脈形成術100例の治療経験を含む、主術者としての冠動脈形成術300例の治療経験があること。ただし、J-PCIレジストリー登録制度が開始された2010年11月以降の治療経験に限る。
- 2. CVIT研修カリキュラムを履修していること。
- 3. ライブ・教育委員会が主催する教育セミナー全講座を修了していること。※3
- 4. 日本循環器学会認定循環器専門医の資格があり、十分な指導能力があること。
- 5. 認定医資格取得基準である研究業績2つを含む、心血管カテーテル治療に関する研究業績が5つ以上あること。ただし、そのうちの1つは、本学会学術集会、地方会での発表ま たは本学会学会誌での掲載のいずれかを必須とする。※4
- 6. 指導にあたった本学会心血管カテーテル治療専門医または名誉専門医1名の推薦があること。尚、認定医として研修を受けた期間で、心血管カテーテル治療専門医受験資格を 得る直近半年以上を研修施設群の連携施設で研修した時は、研修施設群の運用のための細則で定める施設群指導医が推薦すること。※5
- 7. J-PCI レジストリーに参加し、全例登録していること。
- 8. 日本の医師免許を持ち、海外のPCIトレーニングコースを終了し、その国のPCI専門医に認定された医師は審議会での承認をもって受験資格を認める。
- ※ 1 2018年以降の心血管カテーテル治療専門医新規申請者より適用
- ※ 2 下線部の「研修期間は2/5と算定し」の算定方法は、2020年12月末日までの措置とする。
- ※ 3 2018年心血管カテーテル治療専門医新規申請者より必須
- ※ 4 2019年心血管カテーテル治療専門医新規申請者より必須
- ※ 5 2018年研修施設群運用後より適用

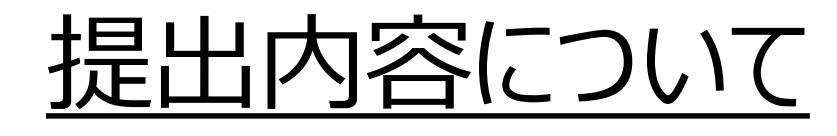

申請期間:2018年8月1日から8月31日 申請方法:資格申請システムより全データアップロード

- ① 心血管カテーテル治療専門医新規申請書
- ② 日本循環器学会認定循環器専門医証(A4サイズに縮小)
- ③ 治療経験証明書
- ④ 指導にあたった本学会心血管カテーテル治療専門医または名誉専門医1名の推薦状
- ⑤ 症例登録事業(レジストリー)参加登録宣誓書
- ⑥ 施設年数換算表
- ⑦ 研究業績 5つ (活動実績事前登録システム受理分よりピックアップ)
- ⑧ カテーテル治療経験数(主術者としての冠動脈形成術300例分)
- (2016年以前のレジストリー未登録症例を申請する場合)
- ⑨ 申請症例記入フォーマット
- ⑩ 申請症例証明書

## 教育セミナー全33講座について

前頁①~⑪の他に、2018年の心血管カテーテル治療専門医申請者より「ラ イブ・教育委員会が主催する教育セミナー全講座を修了していること」が必 須です。

これは、他学会と連携する新専門医制度に向けた教育カリキュラムに基づくものです。

以下のいずれかで全33講座を受講修了していることが必須です。

・学術集会会期中の教育セミナー(CVIT2017、CVIT2018)

•e-ラーニング受講(2018年8月31日まで利用可能)

•<u>会員専用サイト</u>からe-ラーニングの受講が可能となりますので、2018年度 以降、専門医申請をご検討される認定医の先生におかれましては、教育セ ミナーを全講座ご受講いただきますようお願いいたします。操作方法につき ましては、<u>e-ラーニング操作マニュアル</u>をご確認ください。

# CVIT資格申請システム操作手順

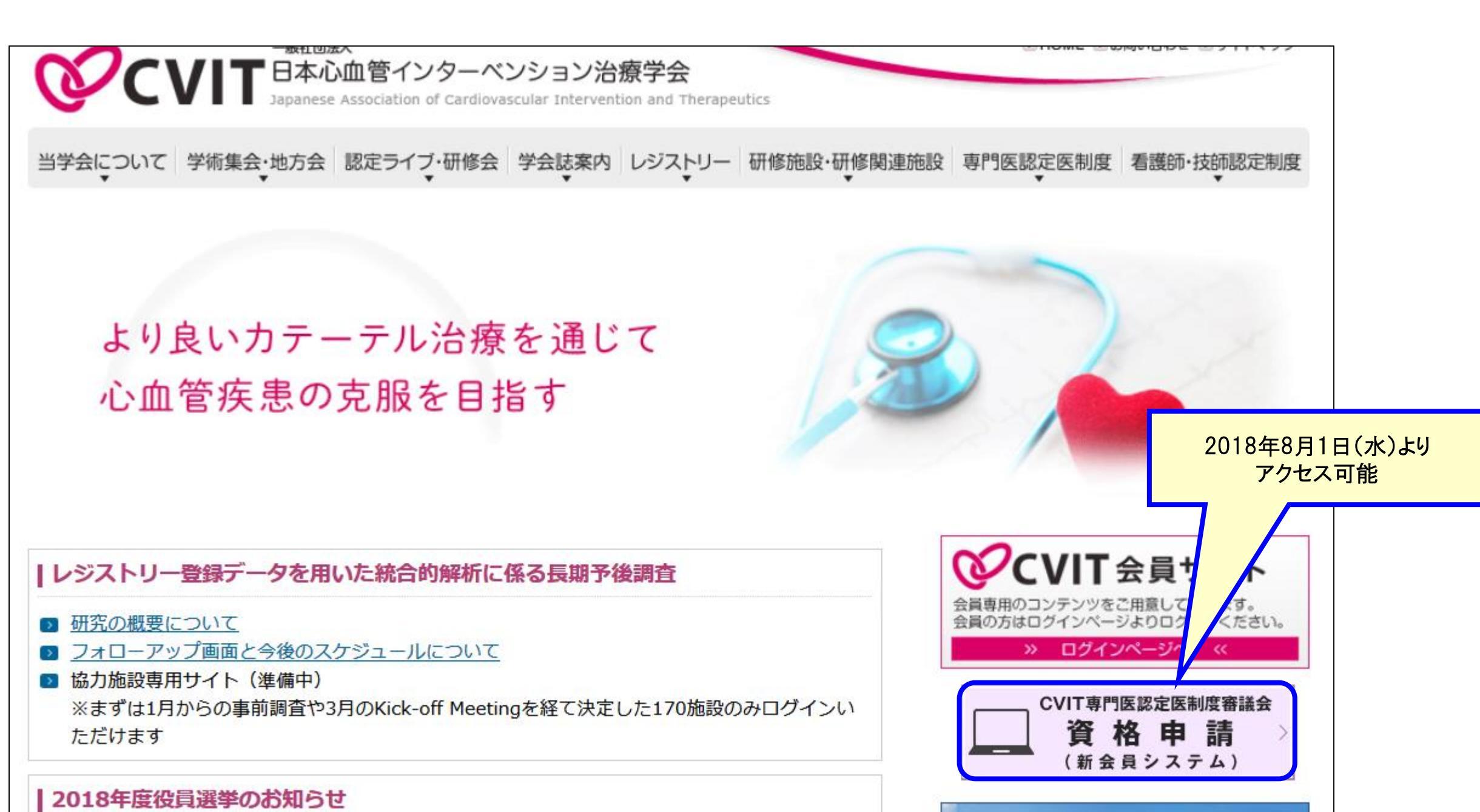

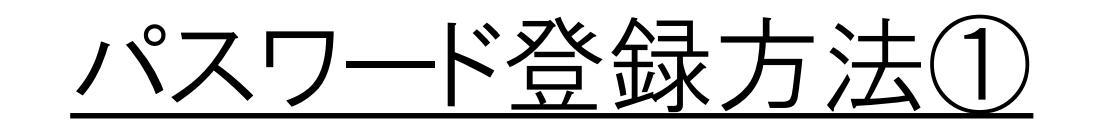

#### 手順①:5桁の会員番号を入力します

2017年度運用の申請システムとは異なる新会員システムのため、全会員がパスワードの登録を行う必要があります。

<u>既にご登録済みの場合、「CVIT資格申請システムログイ</u> ン後操作手順(P13~)」へ進んでください。

#### CVIT会員番号を入力してください

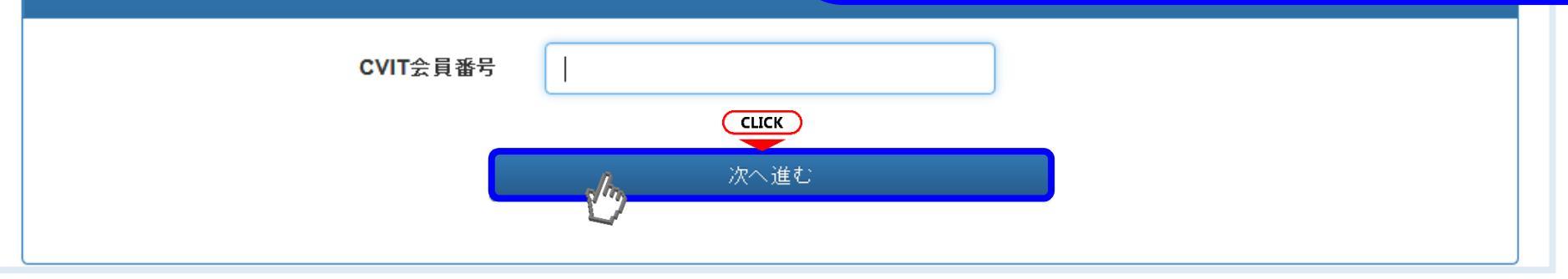

#### 手順②:パスワードの登録をします

| <ul> <li>本画面でパスワー<br/>CVIT(@cvit.jp)か</li> </ul> | ド人力後、 <b>CVIT</b> に登録されている<br>らのメールが受信できるよう設定。 | ラメールアドレスに確<br>されていることをご確 | 認のメールを送信します。<br>認久ださい。                                              | ,             | ペスワードは82          | 文字以上とし、英大               |
|--------------------------------------------------|------------------------------------------------|--------------------------|---------------------------------------------------------------------|---------------|-------------------|-------------------------|
| CVIT会員番号                                         | X1002                                          |                          | 直接[www.mm_dd)形式で入力いただくか、画面力しいグーより年一日一日                              | <del>کر</del> | 、字·英小文字<br>3種類以上を | 客・数字・記号のうち<br>と含めてください。 |
| 生年月日                                             | 2009-07-17                                     |                          | 直接 yyyy minedy かんていい、画面パレフターよりキーパーロ<br>の順に選択/ださい                    |               |                   |                         |
| 新しいパスワード                                         | ******                                         |                          | パスワードは <b>8文字以上</b> とし、英大文字・英小文字・数字・記号のうち <b>3種類以</b><br>上を含めてください。 | J             |                   |                         |
| バスワード <mark>(確認)</mark>                          | *****                                          |                          |                                                                     |               |                   |                         |
|                                                  | Ĩ                                              | 確認のメー<br>会員番号の           | ルを送信する<br>D<br>入力へ戻る                                                |               |                   |                         |
|                                                  |                                                |                          |                                                                     |               |                   |                         |

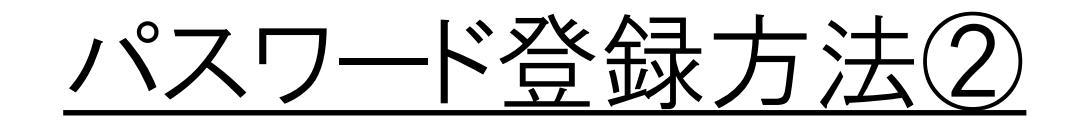

#### 手順3-I:メールの送受信

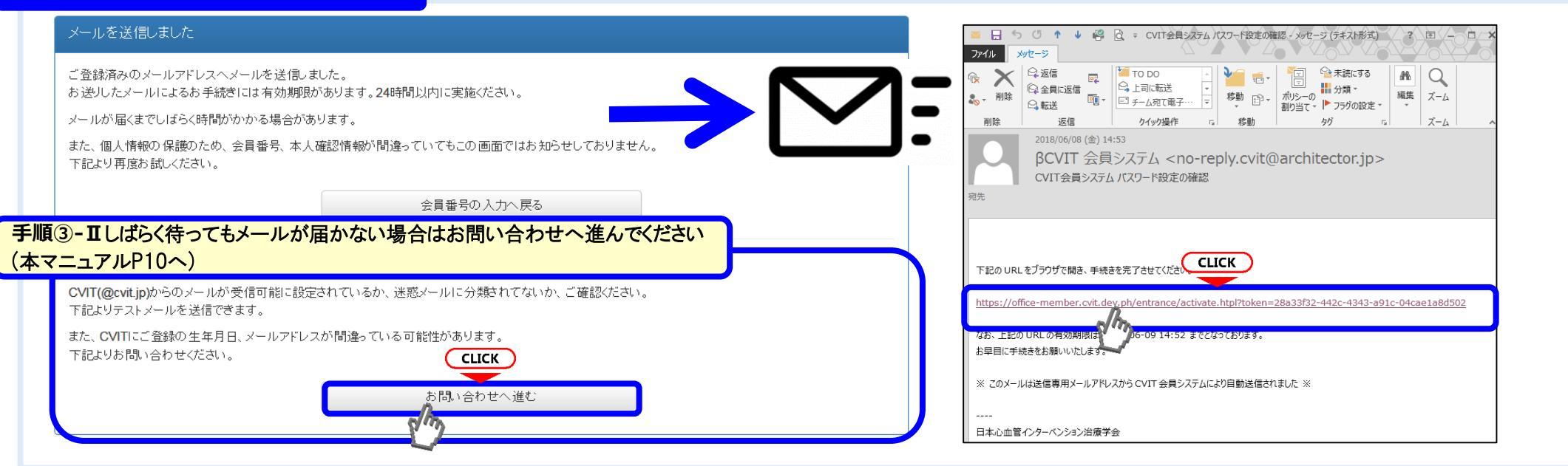

#### 手順④:メールに届いたURLを押下し、手順②で設定したパスワードを入力する

| パスワード設定を完了してください                                                                                                    | - |
|----------------------------------------------------------------------------------------------------|---|
| ・この画面を実行するまで手続きは完了しません。<br>・ パスワード登録画面で入力したパスワードを確認します。<br>・ パスワードは <b>8文字以上</b> 、英大文字・英小文字・数字・記号のうち <b>3種類以上</b> を含むものです。 |   |
| パスワード <b>CLICK</b>                                                                                                    |   |
| 実行する                                                                                                    |   |

## パスワード登録方法③(お問い合わせ画面へ進む)

#### メールを送信しました

ご登録済みのメールアドレスへメールを送信しました。 お送りしたメールによるお手続きには有効期限があります。24時間以内に実施ください。

メールが届くまでしばらく時間がかかる場合があります。

また、個人情報の保護のため、会員番号、本人確認情報が間違っていてもこの画面ではお知らせしておりません。 下記より再度お試しください。

会員番号の入力へ戻る

お問い合わせへ進む

#### しばらく待ってもメールが届かない場合

CVIT(@cvit.jp)からのメールが受信可能に設定されているか、迷惑メールに分類されてないか、ご確認ください。 下記よりテストメールを送信できます。

また、CVITにご登録の生年月日、メールアドレスが間違っている可能性があります。 下記よりお問い合わせください。

## <u>パスワード登録方法④(お問い合わせ画面へ進む)</u>

| お問い合わせ                                                                                                    |                                                                                                    |                                                                              |                              |                                                                                                    |
|----------------------------------------------------------------------------------------------------|----------------------------------------------------------------------------------------------------|------------------------------------------------------------------------------|------------------------------|----------------------------------------------------------------------------------------------------|
| <ul> <li>・ 登録内容の確認、変更依頼はこ</li> <li>・ CVIT(@cvit.jp)からのメールが3<br/>必ずメールが届くか確認してかる</li> <li>・ なりすまし等を防止するためご4</li> <li>・ なお、変更内容の反映には1~2</li> </ul> | ちらからお申し込みください。<br>受信できるよう設定されていない場合、 <b>お問い合わせ</b><br>らお申し込みください。<br>本人確認のお願いをさせていただく場合があります。<br>2 <b>営業日</b> 程度お時間を頂く場合がございます。あらか | ・ <b>への対応にお時間がかかってしまいま</b> す<br>じめご了承ください。                                   | ŧ.<br>/                      | 本申請システムで使用するアドレスが有効かあらかじめ確<br>認するための機能です。<br>「このアドレスへCVITからのメールが届くか確認する」を押<br>下し、テストメールを送信した後、                                          |
| CVIT会員番号<br>氏名<br>生年月日                                                                                                    | 00000           心血管 治           2009-07-17                                                                                         | 直接「 <b>yyyy-mm-dd」</b> 形式で入力いた<br>り、年代( <b>百年</b> 単位→ <b>十年</b> 単位)、年<br>さい。 | だくか、画面カレンターよ<br>ニ→月→日の順に選択くだ | <しばらく待ってもメールが届かない場合> <ul> <li>・ご利用のネットワーク管理者に問い合わせいただくか、</li> <li>・別のメールアドレスをご利用いただくか、</li> <li>・迷惑メールに振り分けられていないかを確認してください。</li> </ul> |
| メールアドレス                                                                                                    | こちらにメールアドレスを入力してから確認してください。                                                                                                    | → このアドレスへCVITからのメールオ                                                         | が届くか確認する                     | こちらの画面からお問い合わせの後、CVIT事務局からの返<br>信をお待ちいただいてから、改めてログイン用パスワードの申<br>請を行ってください                                                               |
| メールアドレス(確認)                                                                                                    | cvit@example.com                                                                                                    |                                                                              |                              |                                                                                                    |
| ご連絡先(電話番号)                                                                                                    | 03-3000-1234                                                                                                    | お問い合わせ内容の確認に使用する<br>絡のつく電話番号を入力ください。                                         | る場合があります。日中連                 |                                                                                                    |
| (内線)                                                                                                    | 1234                                                                                                    | ※任意                                                                          |                              | ※利用するメールアドレスが会員登録されているメールアド<br>レスと異なる場合、「その他連絡事項」にメールアドレス変更                                                                             |
| その他 連絡事項                                                                                                    |                                                                                                    |                                                                              | ※任意                          | 希望の旨、ご連絡いただき、CVIT事務局からの返信をおま<br>ちください。                                                                                                  |
|                                                                                                    |                                                                                                    |                                                                              |                              |                                                                                                    |

## CVIT資格申請システムログイン後操作手順

# CVIT資格申請システムログイン後操作手順①

| -ב־א                           |            |
|--------------------------------|------------|
| 学会活動                           |            |
| 活動実績                           |            |
| 認定医・専門医・名誉専門医                  |            |
|                                |            |
|                                |            |
|                                |            |
| 認定医・専門医・名誉専門医 資格申請 一覧          | 検索条件       |
| ▶ 先頭   ◆前へ 1~4/4件中 次へ >   末尾 ▶ |            |
| 名称                             | ステータス 操作   |
| ▶ 先頭   ◆前へ 1~4/4件中 次へ >   末尾 ▶ |            |
| 深地 中華 モ 明しり ナマ                 | 「資格申請を開始する |
| 算格申請を開始する                      | を選択する      |

# CVIT資格申請システムログイン後操作手順②

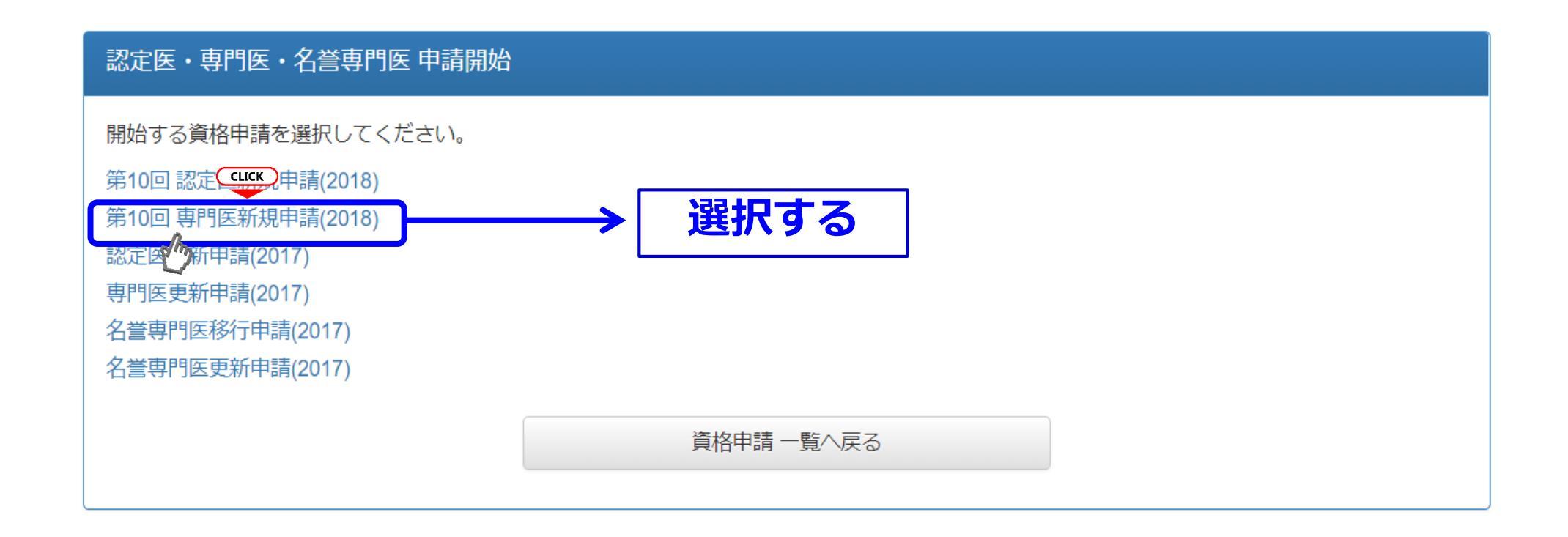

### 該当する申請内容を1つ選択してください。

# CVIT資格申請システムログイン後操作手順③

#### 第10回 心血管力テーテル治療専門医新規申請(2018) 申請 (提出中)

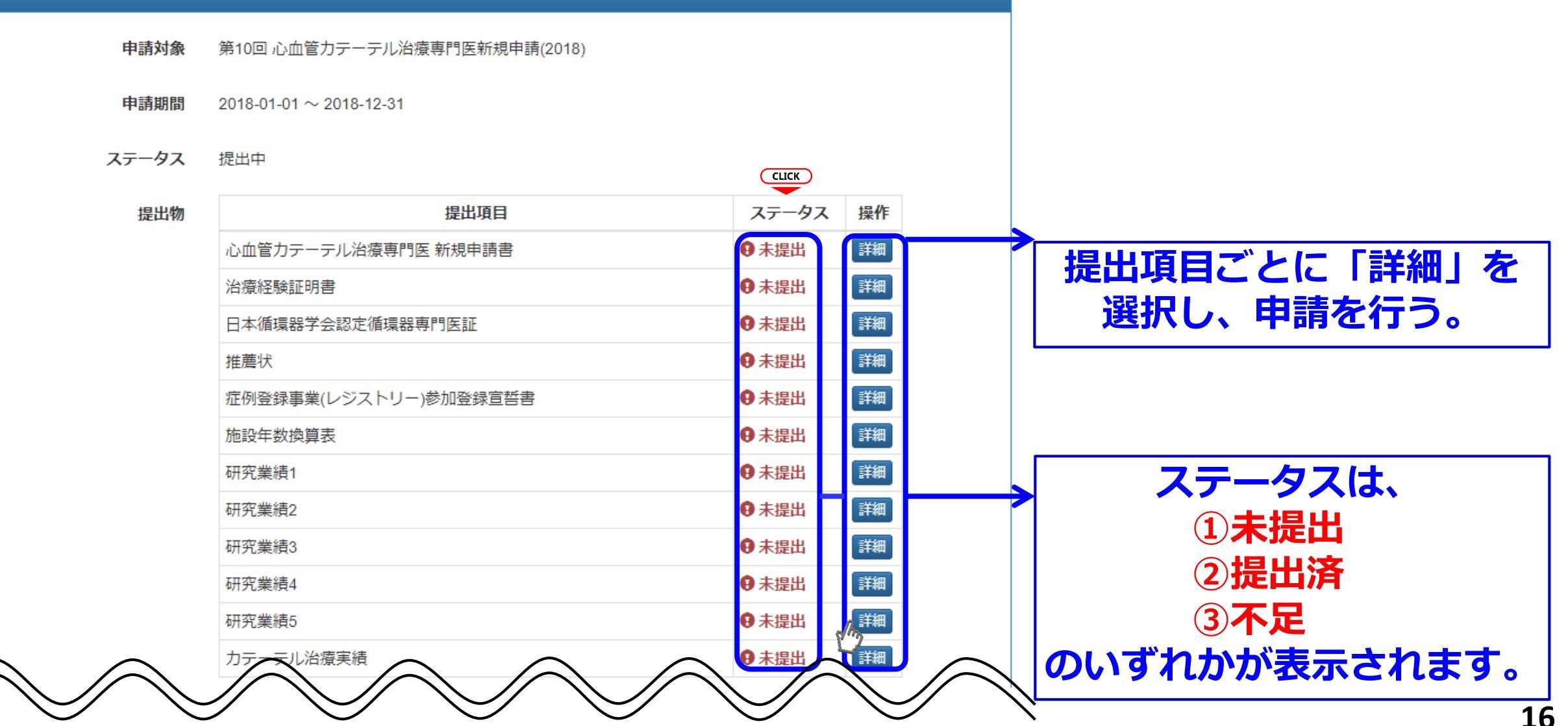

# CVIT資格申請システムログイン後操作手順④

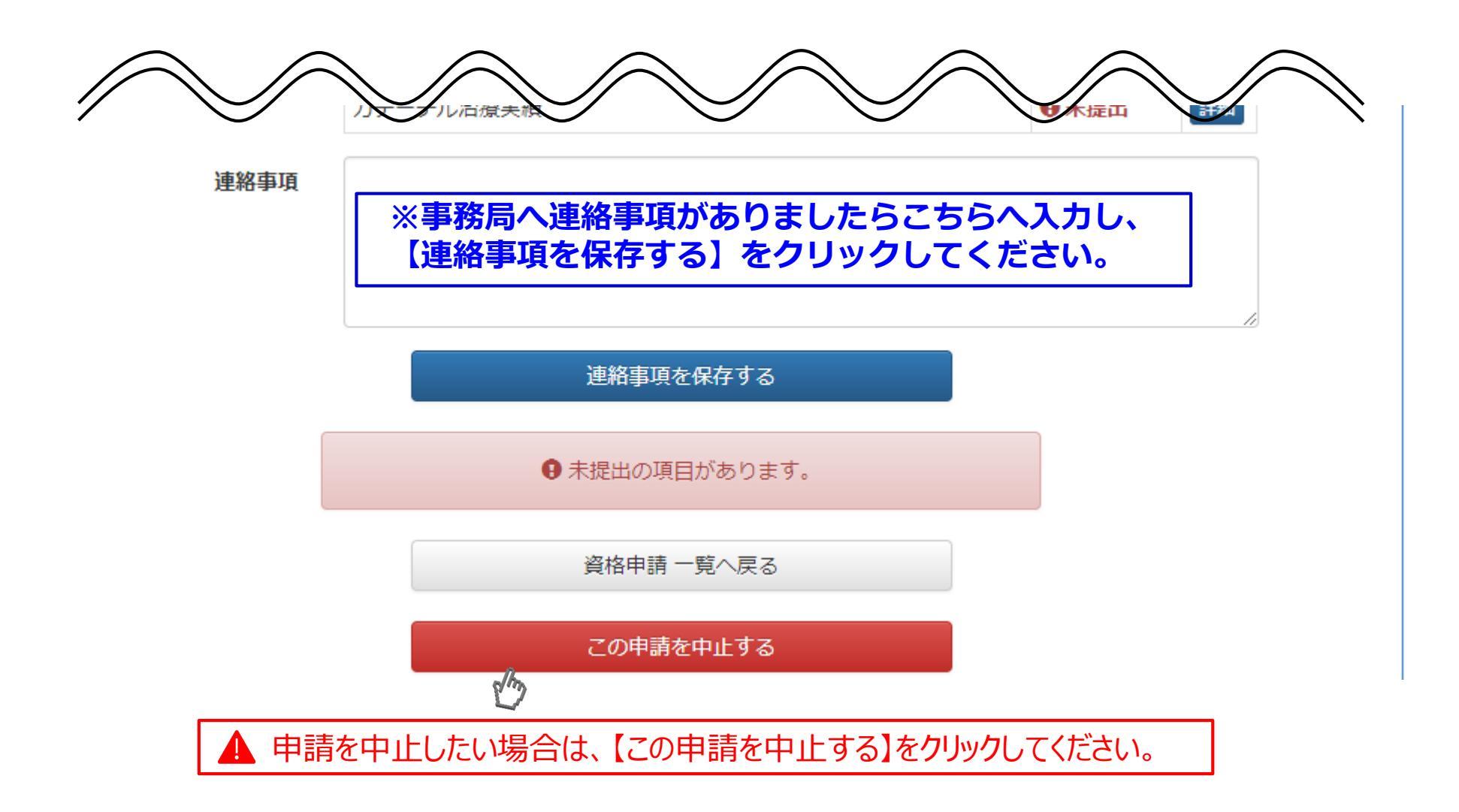

|                                                                                                    | 心血管カテーテル治療専門医新規申請書の提出①                                                                                                    |
|----------------------------------------------------------------------------------------------------|----------------------------------------------------------------------------------------------------|
| 日本心血管インターベンション治療学会<br>心血管カテーテル治療専門医 新規申請書                                                                                                    |                                                                                                    |
| 一般社団法人 日本心血管インターベンション治療学会<br>専門医認定医制度審議会 委員長 殿                                                                                                    | 第10回 心血管力テーテル治療専門医新規申請(2018) 心血管力テーテル治療専門医 新規申請書 (未提出)                                                                                                    |
| 年月日         私は、一般社団法人日本心血管インターベンション治療学会の心血管カテーテル治療専門医を希望いたします。         フリガナ         ローマ字         申請者氏名(自署)         印         必ず、顔写真を貼付して         認定/更                                                                                                    | <ul> <li>下記「記入様式」よりダウンロードした書類に記入してください。</li> <li>提出時はスキャンしたPDFファイルをアップロードください。</li> <li>記入様式 ▲ダウンロード ①書式のダウンロード</li> <li>理由書類 ファイルを選択 選択されていません ②スキャンしたPDFデータの</li> </ul>                                                                                                    |
| 生年月日       西暦       年       月       日       ください。<br>4×3 cm       ・正面         ごご前、       ・正面       ・正面       ・正面       ・脱帽のもの         医籍番号・取得日       医着番号       西晋       年       月       日       ・正面         次びごびかる       医着番号       西晋       年       月       日       ・正面       ・         方属先名・役職名       施設名       施設名       部科名       役職       その他・       その他・         万属先住所       TEL:       FAX:       その他・       その他・       その他・         自宅住所       〒       「日       日       日       日       日 | 単一       PDFファイルを提出してください。       アップロード         アップロード可能なファイルのサイズは最大20MBです。       再度アップロードした場合、上書きされます(複数ファイル不可)。         お手元の回線状況によっては「フォームの有効期限が切れています」エラーが表示される場合があります。         お手数をおかけいたしますが、有線のインターネット接続環境等、充分な通信速度が得られる環境でお試しください。         提出する       ③【提出する】をクリッグ         第10回 心血管力テーテル治療専門医新規申請(2018)へ戻る |
| TEL:     FAX:       連絡が取れる<br>メールアドレス     その他・       最終学歴     年月卒業・修了       日本循環器学会専門医資格     ※行年月日   Eの他・                                                                                                    |                                                                                                    |
| 日本循環器専門医番号:     年月日       ※日本循環器専門医のコピー(A4 サイズに縮小)は必ず添付してください。 <sup>磁小座 四昇</sup> 年 ケ月                                                                                                    | ・心血管カテーテル治療専門医新規申請書の<br>記載                                                                                                    |
|                                                                                                    | ※医籍番号は、必ず医師免許証を確認の上、<br>記入すること 1                                                                                                    |

心血管カテーテル治療専門医新規申請書の提出② この表示が出たら、正常に申請書データが 心血管力テーテル治療専門医 新規申請書 を提出しました。 受理されています。 第10回 心血管力テーテル治療専門医新規申請(2018) 心血管力テーテル治療専門医 新規申請書 (提出済) 下記「記入様式」よりダウンロードした書類に記入してください。 提出時はスキャンしたPDFファイルをアップロードください。 【こんな時は?】 一度提出した申請書データを差 記入様式 ▲ ダウンロード し替えたい場合 提出書類 ▲ ダウンロード (1) ファイルを選択選択されていません ①提出書類で差し替えたいデー PDFファイルを提出してください。 タを選択し直す アップロード可能なファイルのサイズは最大20MBです。 再度アップロードした場合、上書きされます(複数ファイル不可 お手元の回線状況によっては「フォームの有効期限が切れてい ② 【提出データを更新する】を お手数をおかけいたしますが、有線のインターネット接続環境 クリック ださい。 データの差し替えがない場 合は、【第10回心血管力 2 提出データを更新する テーテル治療専門医新規 申請(2018)へ戻る】をク 第10回 心血管力テーテル治療専門医新規申請(2018)へ戻る リック

### 治療経験証明書の提出①

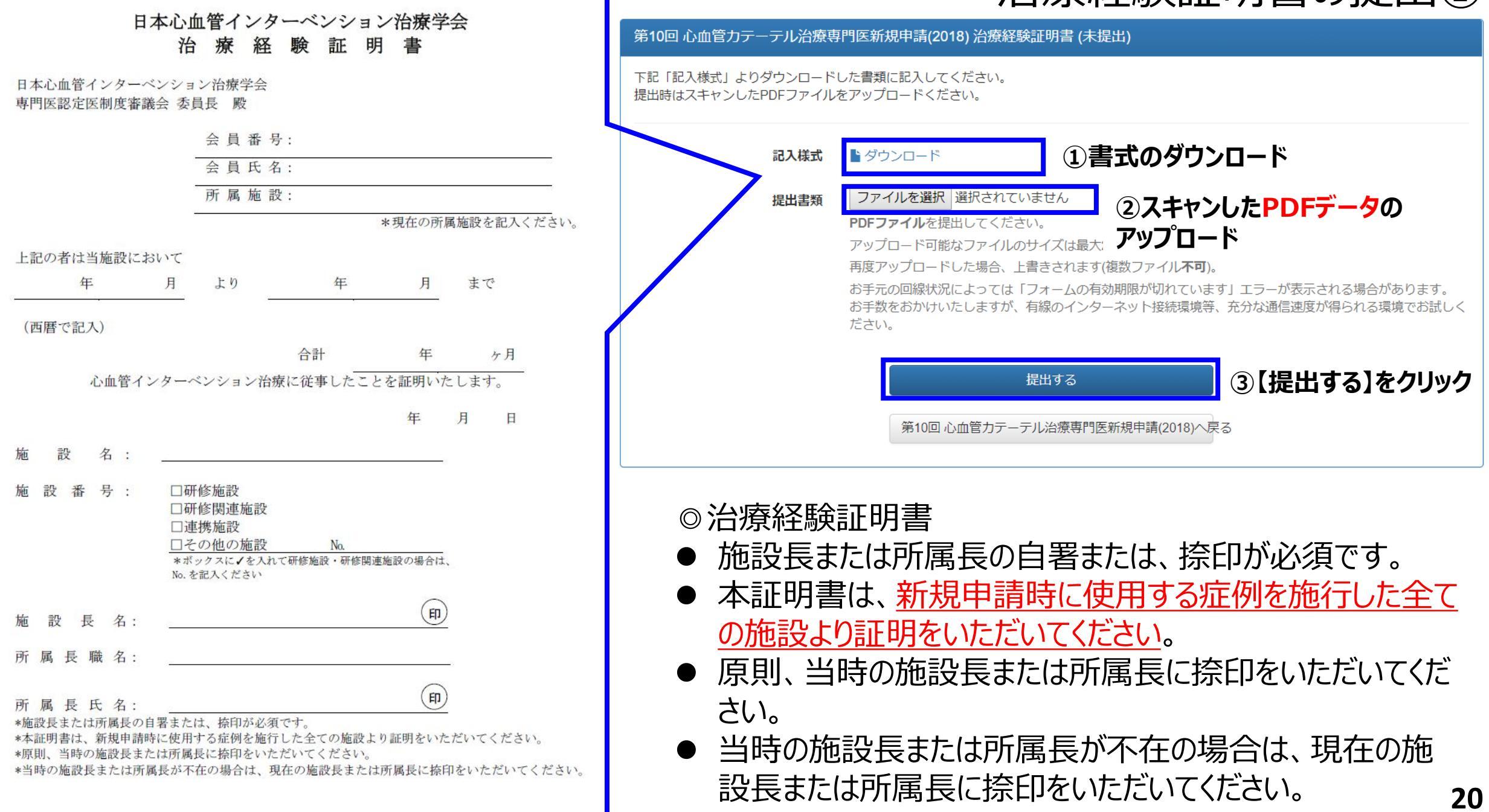

### 治療経験証明書の提出②

治療経験証明書 を提出しました。

→この表示が出たら、正常に申請書データが受理されています。

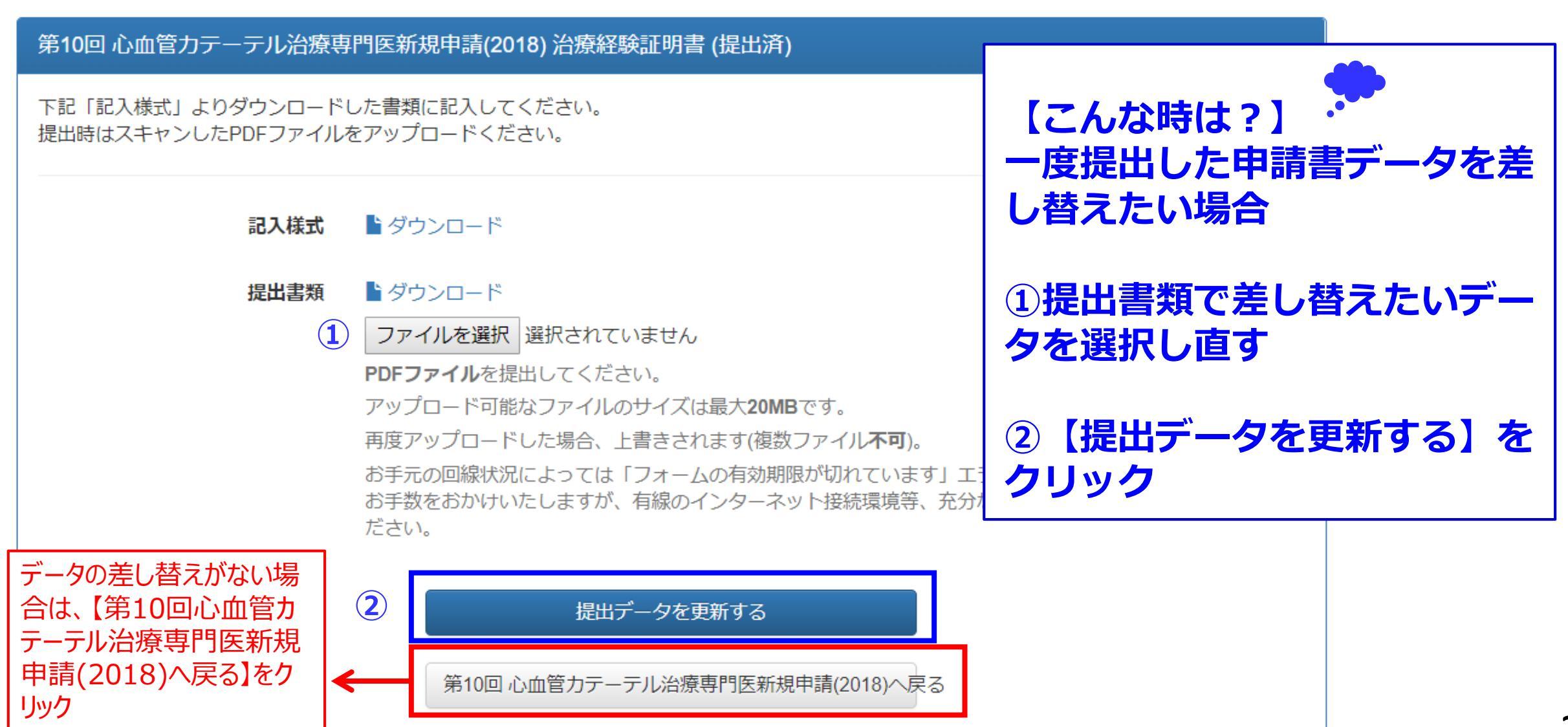

### 日本循環器学会認定循環器専門医証の提出方法①

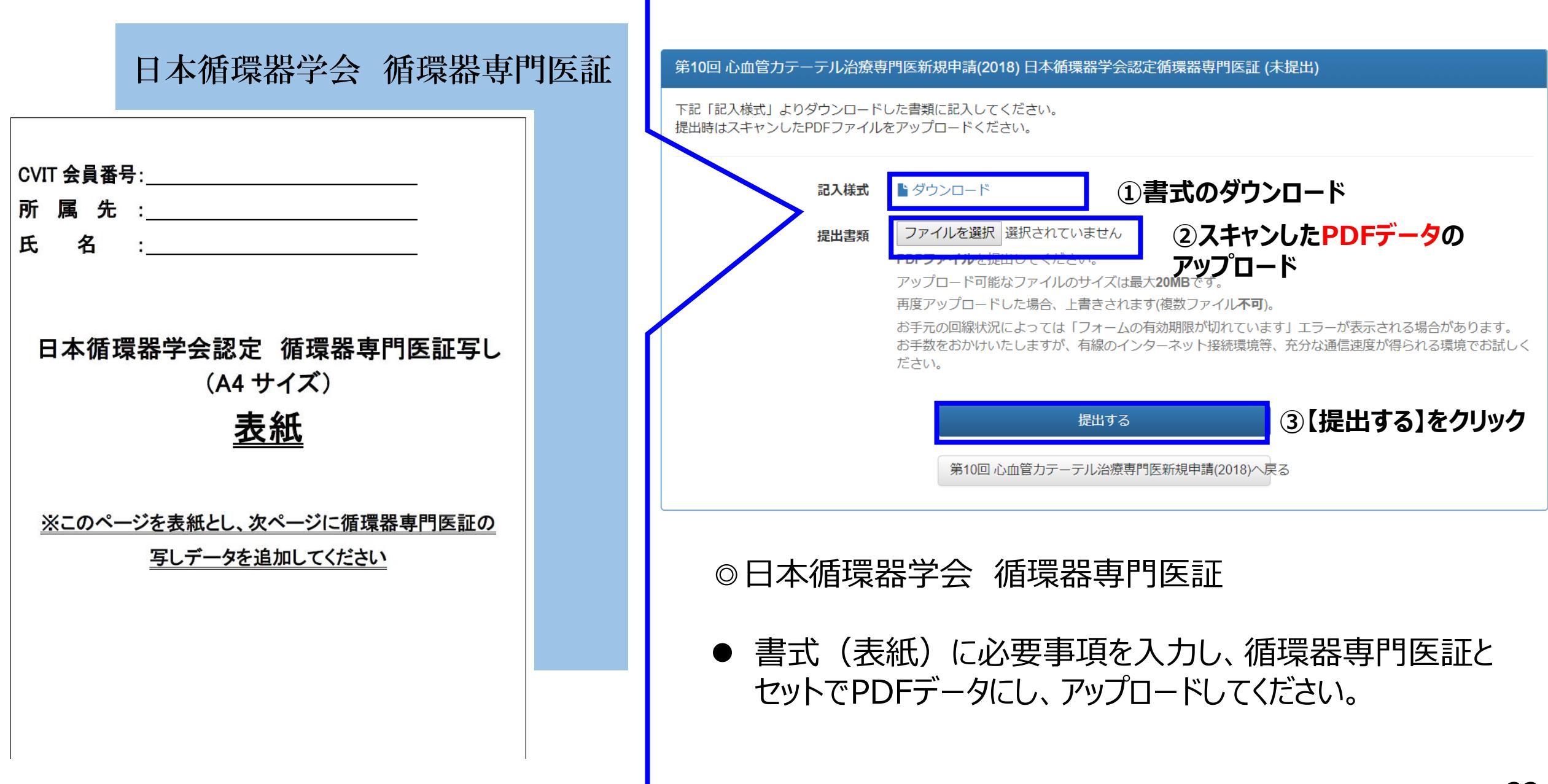

### 日本循環器学会認定循環器専門医証の提出方法②

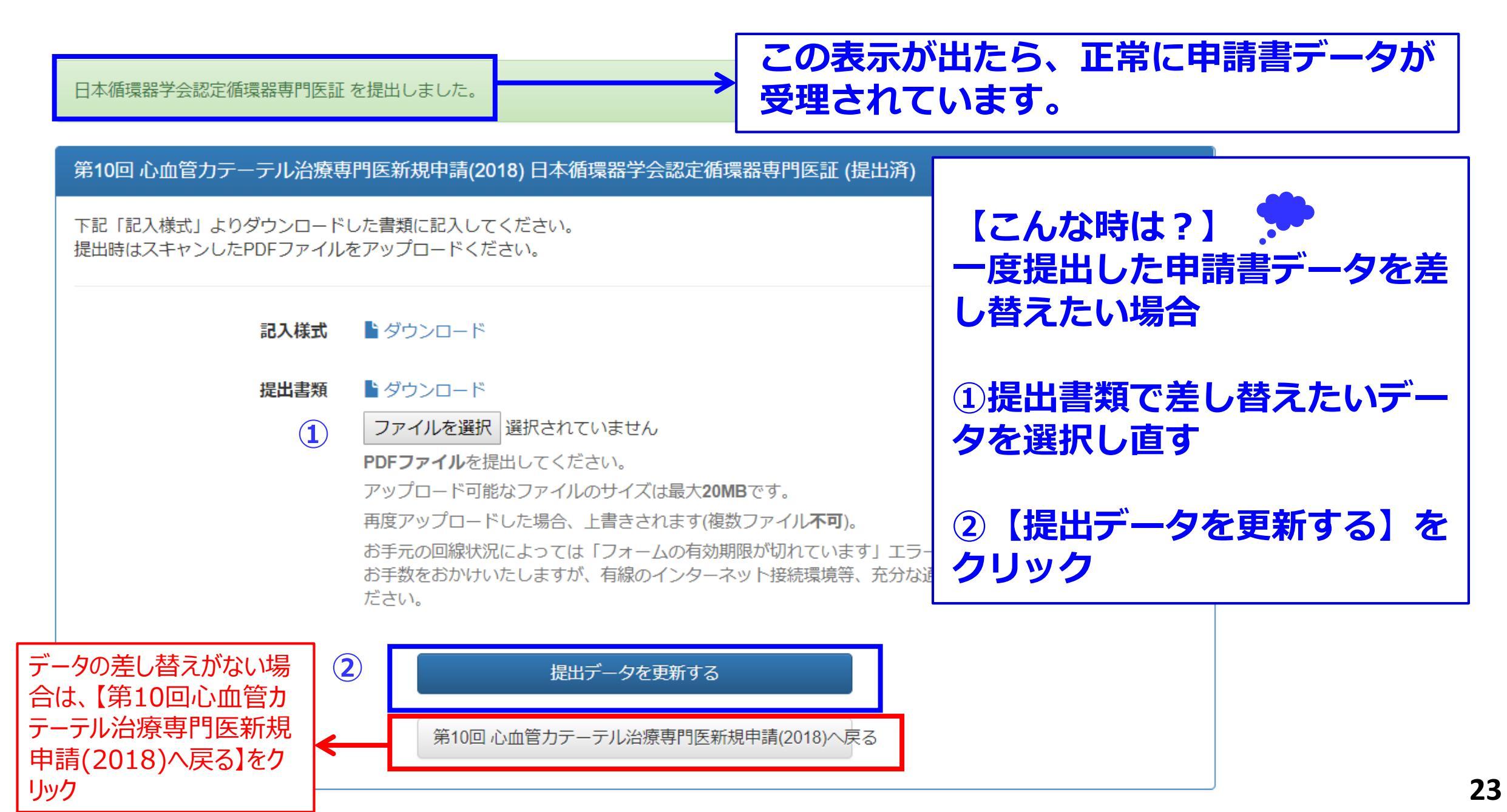

## 指導にあたった本学会心血管カテーテル治療専門医・ 名誉専門医のうち1名の推薦状の提出①

| ロ 本 心 皿 官 イ ン タ ー ペ ン ン ョ ン 治 療 字 会<br>心 血 管 カ テ ー テ ル 治 療 専 門 医 ま た は 名 誉 専 門 医                                               | 第10回 心血管力テーテル治療専門医新規申請(2018) 推薦状 (未提出)                                                                                                    |
|----------------------------------------------------------------------------------------------------|----------------------------------------------------------------------------------------------------|
| 推 廌 状                                                                                                    | 指導にあたった本学会心血管力テーテル治療専門医または名誉専門医1名の推薦状                                                                                                    |
| 指導にあたった本学会心血管カテーテル治療専門医または名誉専門医 1 名の推<br>薦が必要です。                                                                               | 「記「記入様式」よりダウンロードした書類に記入してください。<br>提出達はスキャンしたPDFファイルをアップロードください。                                                                                           |
| <u>&lt;申請者&gt;</u>                                                                                                    | 記入様式<br>▶ ダウンロード ①書式のダウンロード                                                                                                    |
| 会員番号:                                                                                                    | 提出書類 ファイルを選択 選択されていません ②スキャンしたPDFデータの                                                                                                    |
| 会員氏名:                                                                                                    | PDFファイルを提出してください。<br>アップロード可能なファイルのサイズは最大20MBです。                                                                                                    |
| 所属施設:                                                                                                    | 再度アップロードした場合、上書きされます(複数ファイル <b>不可</b> )。<br>お手元の回線状況によっては「フォームの有効期限が切れています」エラーが表示される場合があります。<br>お手数をおかけいたしますが、有線のインターネット接続環境等、充分な通信速度が得られる環境でお試しく<br>ださい。 |
| 職         名:           上記の会員は十分な学識、 <u>治療</u> 経験があり、日本心血管インターベンション治療学会が定める研修カリキュラムを修了しましたので、心血管カテーテル治療専門医として推薦いたします。         年 | 提出する<br>③【提出する】をクリック<br>第10回 心血管カテーテル治療専門医新規申請(2018)へ戻る                                                                                                   |
| <u>&lt;推薦者&gt;</u>                                                                                                    |                                                                                                    |
| 所属支部: 支部                                                                                                    | ◎心血管カテーテル治療専門医・名誉専門医 推薦状                                                                                                    |
| 所属施設:                                                                                                    | ● 実際に指導にあたられた、心血管カテーテル治療専門医、名                                                                                                    |
|                                                                                                    | 誉専門医のうち1名の推薦状をいただく                                                                                                    |
| 会員番号:<br>心血管カテーテル                                                                                                    | ● 申請者は、会員番号、会員氏名、所属施設名、職名を記載                                                                                                    |
| 治療専門医または<br>名 誉 専 門 医<br>認 定 番 号:                                                                                              | すること                                                                                                    |
| (印)                                                                                                    | ● 推薦者は、所属支部名、所属施設名、会員番号、認定番号、                                                                                                    |
| 氏     名:       *自署または、捺印が必須です。                                                                                                 | 氏名(自署または捺印)を記載すること 24                                                                                                    |

指導にあたった本学会代議員・心血管カテーテル治療専門医・ 名誉専門医のうち1名の推薦状の提出②

推薦状 を提出しました。

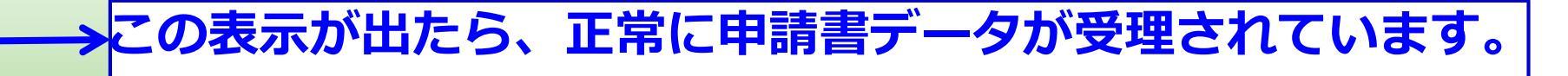

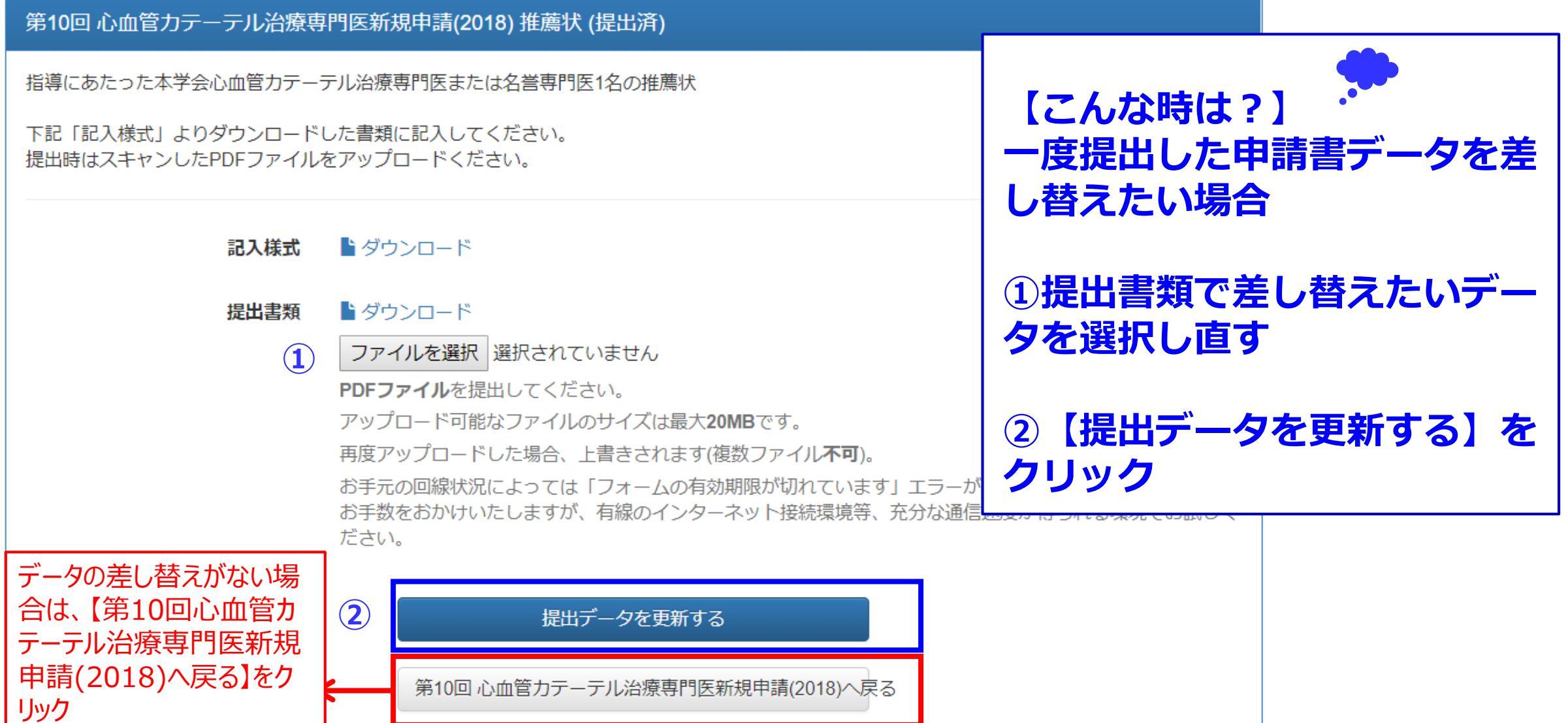

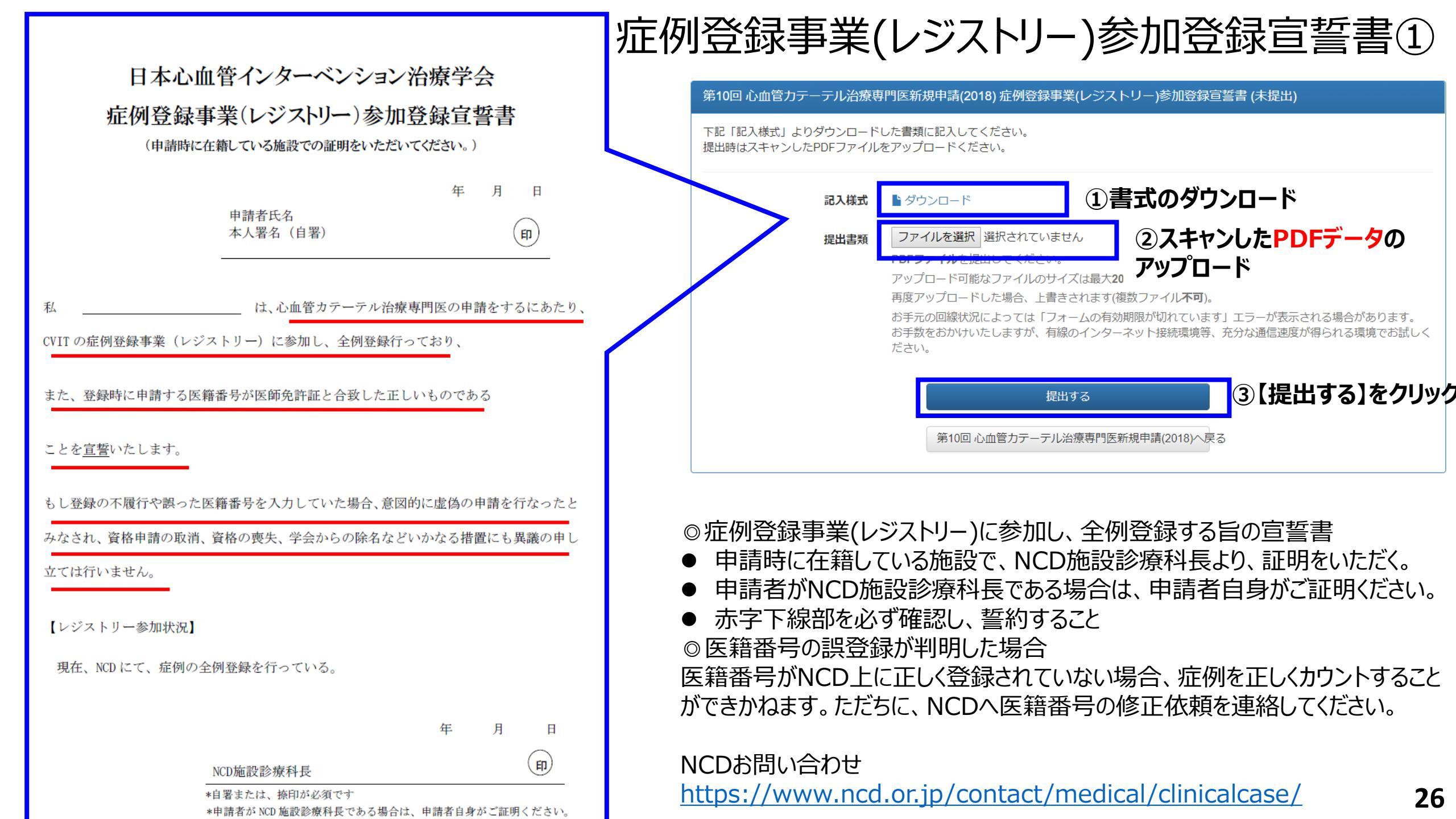

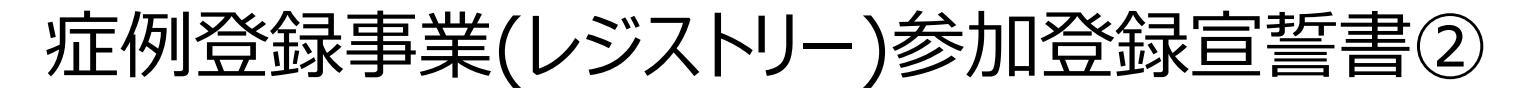

症例登録事業(レジストリー)参加登録宣誓書 を提出しました。

この表示が出たら、正常に申請書データが 受理されています。

第10回 心血管カテーテル治療専門医新規申請(2018) 症例登録事業(レジストリー)参加登録宣誓書

下記「記入様式」よりダウンロードした書類に記入してください。 提出時はスキャンしたPDFファイルをアップロードください。

(1)

記入様式 🌕 ダウンロード

提出書類 トレード

 $(\mathbf{2})$ 

ファイルを選択選択されていません

PDFファイルを提出してください。

アップロード可能なファイルのサイズは最大**20MB**です。

再度アップロードした場合、上書きされます(複数ファイル**不可**)。 お手元の回線状況によっては「フォームの有効期限が切れています」エ お手数をおかけいたしますが、有線のインターネット接続環境等、充分 ださい。

データの差し替えがない場 合は、【第10回心血管カ テーテル治療専門医新規 申請(2018)へ戻る】をク リック

|   | 提出データを更新する                      |
|---|---------------------------------|
| ſ | 第10回 心血管カテーテル治療専門医新規申請(2018)へ戻る |

【こんな時は?】 一度提出した申請書データを差 し替えたい場合

①提出書類で差し替えたいデー タを選択し直す

②【提出データを更新する】を クリック

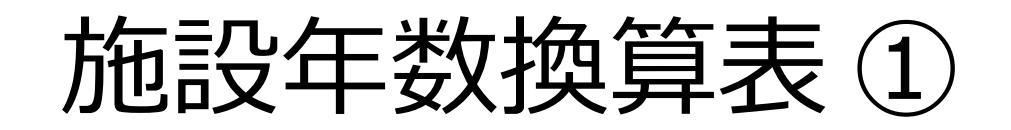

| 布10凹 心皿官刀ナーナル泊燎守门体和税中消(2010) 爬改中奴換昇衣 (不旋) |
|-------------------------------------------|
|-------------------------------------------|

下記「記入様式」よりダウンロードした書類に記入してください。 提出時はExcel形式ではなく、PDF化したファイルをアップロードください。

記入様式 🌓 ダウンロード

### ①書式のダウンロード

提出書類

ファイルを選択 選択されていません

PDFファイルを提出してください。

②Excelデータではなく、スキャンしたPDFデータの アップロード

アップロード可能なファイルのサイズは最大20MBです。

再度アップロードした場合、上書きされます(複数ファイル不可)。

お手元の回線状況によっては「フォームの有効期限が切れています」エラーが表示される場合があります。 お手数をおかけいたしますが、有線のインターネット接続環境等、充分な通信速度が得られる環境でお試しく ださい。

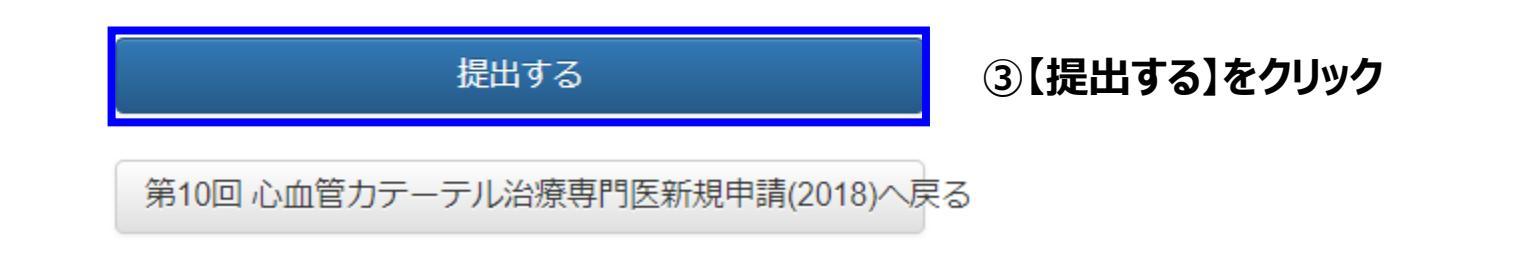

## 施設年数換算表②

### 【お願い】

必ず「(提出用) CVIT研修歴換算表」のシートをPDFでアップロードしてください!

日本心血管インターベンション治療学会 心血管カテーテル治療専門医申請 施設年数換算表

| 申請者氏名:    |                                  |
|-----------|----------------------------------|
| 会員番号:     | 病院名・在籍期間・在籍月数を入力し、施設形態を選択してください。 |
| 認定医資格取得日: | 病院は新しい病院から入力し、遡って入力してください。       |

認定医取得後の在籍履歴を以下の太枠内にご記入ください。認定日の確認はこちら(http://www.cvit.jp/list\_doctor-facility/certification.html)
 CVITの研修施設・研修関連施設の確認はこちら(http://www.cvit.jp/list\_doctor-facility/facility.html)
 合計欄に出た換算月数が36か月以上でないと心血管カテーテル治療専門医申請条件は満たせません。
 研修施設、研修関連施設、連携施設に在籍の場合の研修歴の係数は1とし、それ以外の施設に在籍の場合は0.4で計算されます。
 所属していた施設に失効の期間がある場合は行を別に記入してください(以下のサンプル欄のJ-PCI大学付属病院を参照ください)。

(入力方法) 病院名・在籍期間・在籍月数を入力し、施設形態を選択する 病院は新しい病院から入力し、さかのぼって入力していく <u>太枠内のみ記入し、それ以外のセルの数式は変更しないでください</u>

|              | <br>····<br>在籍期間 自<br>(認定医取得日) | 在籍期間 至<br>(申請日) | 在籍日数 | 在籍月数 | 施設形態を選択 | 係数 | 換算月数 |                        | 月娄    | 枚 施設形態を選択      | 係        |
|--------------|--------------------------------|-----------------|------|------|---------|----|------|------------------------|-------|----------------|----------|
| 新            |                                |                 | 0    | 0.0  |         |    |      | ーこの行に数値が表<br>まされないとエラー | 0.0   |                | <b>•</b> |
| $\uparrow$   |                                |                 | 0    | 0.0  |         |    |      | が発生します                 | 研     | 多施設<br>        |          |
|              |                                |                 | 0    | 0.0  |         |    |      |                        |       | ≶関連施設<br>##5=0 |          |
|              |                                |                 | 0    | 0.0  |         |    |      |                        |       | 汚加設<br>MMの施売   |          |
|              |                                |                 | 0    | 0.0  |         |    |      |                        | 17-0, | 川田市文           | -//      |
|              |                                |                 | 0    | 0.0  |         |    |      | プル                     | ダウン   | ,で選択してくだ       | - さい     |
|              |                                |                 | 0    | 0.0  |         |    |      |                        |       |                |          |
|              |                                |                 | 0    | 0.0  |         |    |      |                        |       |                |          |
| $\downarrow$ |                                |                 | 0    | 0.0  |         |    |      |                        |       |                |          |
| 古            |                                |                 | 0    | 0.0  |         |    |      |                        |       |                |          |
|              |                                |                 |      |      |         |    | 0.0  | ←36ヶ月以上が<br>申請の要件です    |       |                |          |

## 施設年数換算表③

施設年数換算表 を提出しました。

リック

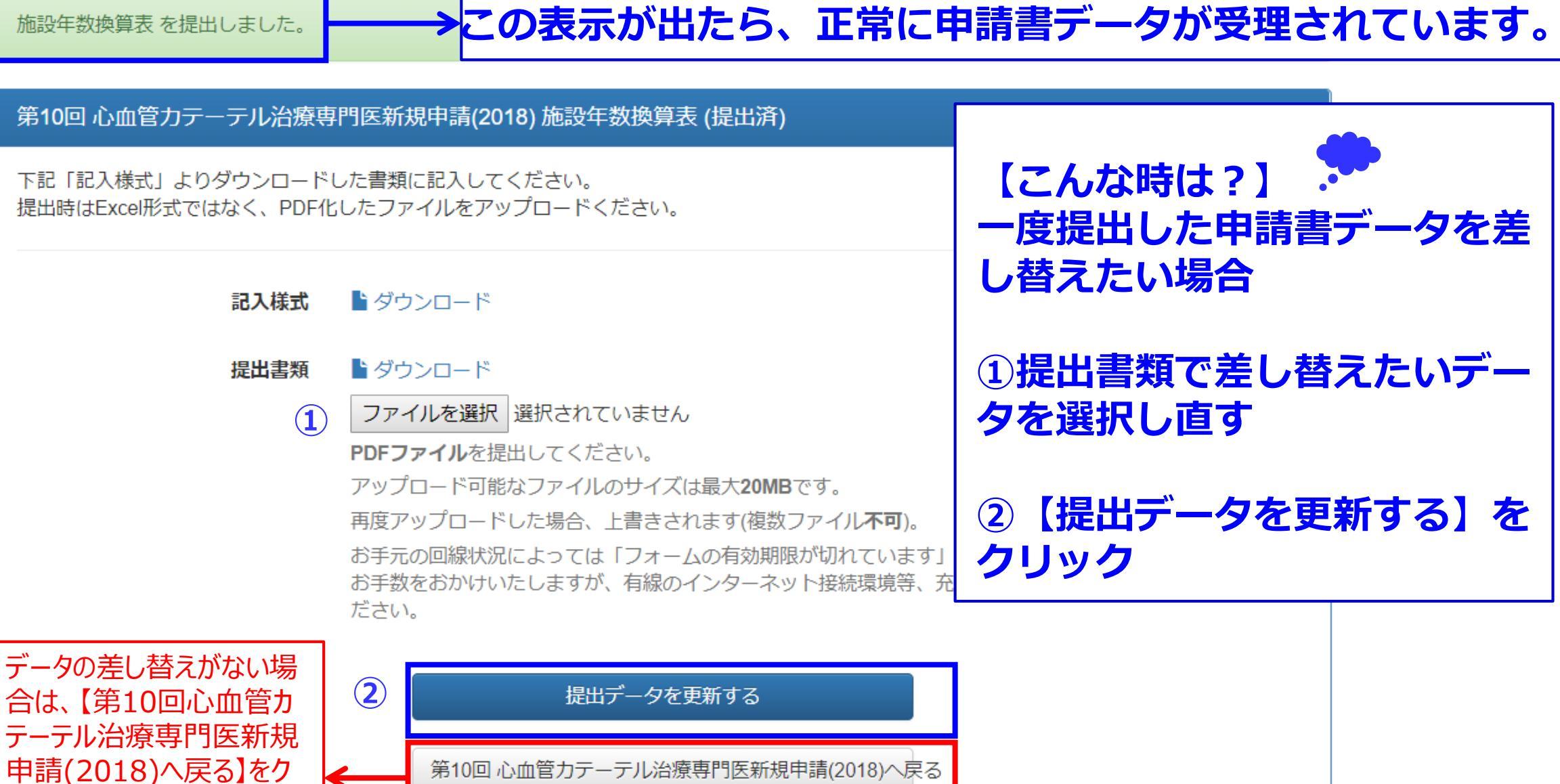

## 研究業績の提出方法①

第10回 心血管カテーテル治療専門医新規申請(2018) 申請(提出中)

| 申請対象 | 第10回 心血管力テーテル治療専門医新規申請(2018) |
|------|------------------------------|
|------|------------------------------|

- 申請期間 2018-01-01 ~ 2018-12-31
- ステータス 提出中

|            | 相此百日                                                                      | 7- 47        | += //- |                                       |
|------------|---------------------------------------------------------------------------|--------------|--------|---------------------------------------|
| 提出物        | 提出項目                                                                      | ステーダス        | ·探1/F  |                                       |
|            | 心血管力テーテル治療専門医 新規申請書                                                       | ● 未提出        | 詳細     |                                       |
|            | 治療経験証明書                                                                   | ● 未提出        | 詳細     |                                       |
|            | 日本循環器学会認定循環器専門医証                                                          | ● 未提出        | 詳細     |                                       |
|            | 推薦状                                                                       | ●未提出         | 詳細     |                                       |
|            | 症例登録事業(レジストリー)参加登録宣誓書                                                     | ●未提出         | 詳細     |                                       |
|            | 施設年数換算表                                                                   | ●未提出         | CLICK  |                                       |
|            | 研究業績1                                                                     | ● 未提出        | 詳細     |                                       |
|            | 研究業績2                                                                     | ● 未提出        | 詳細     | 「研究耒禎」~ってれてれの許                        |
|            | 研究業績3                                                                     | ●未提出         | 詳細     | 細をクリックし、甲請を行つ                         |
|            | 研究業績4                                                                     | ●未提出         | 詳細     | てください。                                |
|            | 研究業績5                                                                     | ● 未提出        | 詳細     |                                       |
| $\bigcirc$ |                                                                           | ●未提出         |        |                                       |
|            | $/\!\!/ \!\!\!\! \vee \!\!/ \!\!\!\! \vee \!\!\!/ \!\!\!\!\!\!\!\!\!\!\!$ | $\checkmark$ |        |                                       |
| $\sim$     |                                                                           | $\sim$       | $\sim$ | · · · · · · · · · · · · · · · · · · · |

## 研究業績の提出方法②研究業績1~5は同一の画面です。

| 第10回 心血管力                           | テーテル治療専門医新規                                  | 見申請(2018) 研究業績2 (提出済)                                          |                          |        | る<br>                                                                                                    |
|-------------------------------------|----------------------------------------------|----------------------------------------------------------------|--------------------------|--------|----------------------------------------------------------------------------------------------------|
| 心血管力テーテル治<br>活動実績事前登録シ<br>研究実績として力ウ | 渡専門医新規申請時に申請<br>マテムにて受理された筆頭<br>シトされるかは、専門医調 | 青する研究業績を選択してください。<br>頂演者・筆頭著者分より選択可能です。<br>忍定医制度審議会の審査を経て決定いたし | ます。                      |        | 1159。<br><u>未登録、または事務局棄却・未受理分は表示されませ</u><br><u>んのでご留意ください。8月10日迄にご登録いただいた</u><br>実績は、8月20日までに受理・棄却の判定をいたします。 |
| 提出済みの研究                             | 2業績                                          |                                                                |                          |        |                                                                                                    |
|                                     | 種別 発表(本                                      | 学会 総会)                                                         | ①研究業績提出1                 |        |                                                                                                    |
|                                     | 主催者 日本心』                                     | 血管インターベンション治療学会                                                | ~5の画面で、【拶                |        | • 査読システムのある心血管カテーテル治療に関する原著論                                                                                 |
|                                     | <b>名称</b> ある時の                               | の7例について G 研究会(日本)                                              | 作】から【提出する】<br>をクリックしてくださ | <br>い。 | 文 (症例報告を含む)の誌上、または学会 (本学会、本<br>学会の地方会、本学会と日本循環器学会が認める関連<br>学会を含む) での研究発表                                     |
| 研究業績の提出                             | 1                                            |                                                                |                          |        | - 筆頭茎者が筆頭演者                                                                                                  |
| 種別                                  | 主催者                                          |                                                                | 名称                       | 操作     |                                                                                                    |
| 発表(本学会 総<br>会)                      | 日本心血管インターベ<br>ンション治療学会                       | ある時の1例について A 研究会(日本)                                           |                          | 提出済    | $\bullet$ DCI (冠動脈形成術) EV/T (末梢血管インターベンショ                                                                    |
| 発表(本学会 総<br>会)                      | 日本心血管インターベ<br>ンション治療学会                       | ある時の2例について B 研究会(日本)                                           |                          | 提出する   | ン)、大動脈ステントグラフト、Structural Intervention                                                                       |
| 発表(本学会 総<br>会)                      | 日本心血管インターベ<br>ンション治療学会                       | ある時の3例について C 研究会(日本)                                           | ②【第10回心                  | 提出済    | (構造的インターベンション)、小児先天性心疾患に対す                                                                                   |
| 発表(本学会 総<br>会)                      | 日本心血管インターベ<br>ンション治療学会                       | ある時の4例について D 研究会(日本)                                           | 血管カテーテル                  | 提出済    | <ul> <li>るインターヘンンヨン。</li> <li>不整脈に対するアブレーションや、下大静脈フィルター留置</li> </ul>                                         |
| 発表(本学会 総<br>会)                      | 日本心血管インターベ<br>ンション治療学会                       | ある時の5例について E 研究会(日本)                                           | 治療専門医新                   | 提出済    | および抜去、一時ペースメーカー留置など一時的な予防的                                                                                   |
| 発表(本学会 総<br>会)                      | 日本心血管インターベ<br>ンション治療学会                       | ある時の6例について F 研究会(日本)                                           |                          | 提出する   | カテーテル手技は含まない。新しい技術が出てきたときは審                                                                                  |
| 発表(本学会 総<br>会)                      | 日本心血管インターベ<br>ンション治療学会                       | ある時の7例について G 研究会(日本)                                           | クしてください。                 | 提出済    |                                                                                                    |
| 発表(本学会 総<br>会)                      | 日本心血管インターベ<br>ンション治療学会                       | ある時の8例について H 研究会(日本)                                           |                          | 提出する   | 活動実績登録で受理済みの登録分が表示されていないなどの                                                                                  |
| 発表(本学会 総<br>会)                      | 日本心血管インターベ<br>ンション治療学会                       | ある時の9例について  研究会(日本)                                            |                          | 提出する   | <u>ケースがありましたら、CVIT事務局へ</u>                                                                                   |
| 発表(本学会 総                            | 日本心血管インターベ                                   | ある時の10例についてJ 研究会(日本)                                           |                          | 提出する   | <u>(Senmoni@cvit.jp) までご理裕(たさい。</u>                                                                          |
|                                     |                                              | 第10回 心血管力テーテル治療専門医新規                                           | 見申請(2018)へ戻る             |        |                                                                                                    |

## 研究業績の提出方法③

#### 研究業績5を提出しました。

### →この表示が出たら、正常に申請書データが受理されています。

第10回 心血管力テーテル治療専門医新規申請(2018)研究業績5(提出済)

心血管力テーテル治療専門医新規申請時に申請する研究業績を選択してください。 活動実績事前登録システムにて受理された筆頭演者・筆頭著者分より選択可能です。 研究実績としてカウントされるかは、専門医認定医制度審議会の審査を経て決定いたします。

#### 提出済みの研究業績

種別 発表(本学会 総会)

- 主催者 日本心血管インターベンション治療学会
- 名称 ある時の6例について F 研究会(日本)

#### 研究業績の提出

|             | 種別             | 主催者                    | 名称                              | 操作   |
|-------------|----------------|------------------------|---------------------------------|------|
|             | 発表(本学会 総<br>会) | 日本心血管インターベ<br>ンション治療学会 | ある時の1例について A 研究会(日本)            | 提出済  |
|             | 発表(本学会 総<br>会) | 日本心血管インターベ<br>ンション治療学会 | ある時の2例について B 研究会(日本)            | 提出する |
|             | 発表(本学会 総<br>会) | 日本心血管インターベ<br>ンション治療学会 | ある時の3例について C 研究会(日本)            | 提出済  |
|             | 発表(本学会 総<br>会) | 日本心血管インターベ<br>ンション治療学会 | ある時の4例について D 研究会(日本)            | 提出済  |
|             | 発表(本学会 総<br>会) | 日本心血管インターベ<br>ンション治療学会 | ある時の5例について E 研究会(日本)            | 提出する |
|             | 発表(本学会 総<br>会) | 日本心血管インターベ<br>ンション治療学会 | ある時の6例について F 研究会(日本)            | 提出済  |
| データの差し替えが   | ない場            | 日本心血管インターベ<br>ンション治療学会 | ある時の7例について G 研究会(日本)            | 提出済  |
| 合は、【第10回心   | 血管力            | 日本心血管インターベ<br>ンション治療学会 | ある時の8例についてH 研究会(日本)             | 提出する |
| テーテル治療専門医新規 |                | 日本心血管インターベ<br>ンション治療学会 | ある時の9例について! 研究会(日本)             | 提出する |
| 中間(2018)へ戻る | ອງແກ           | 日本心血管インターベ<br>ンション治療学会 | ある時の10例についてJ 研究会(日本)            | 提出する |
|             |                |                        | 第10回 心血管力テーテル治療専門医新規申請(2018)へ戻る |      |

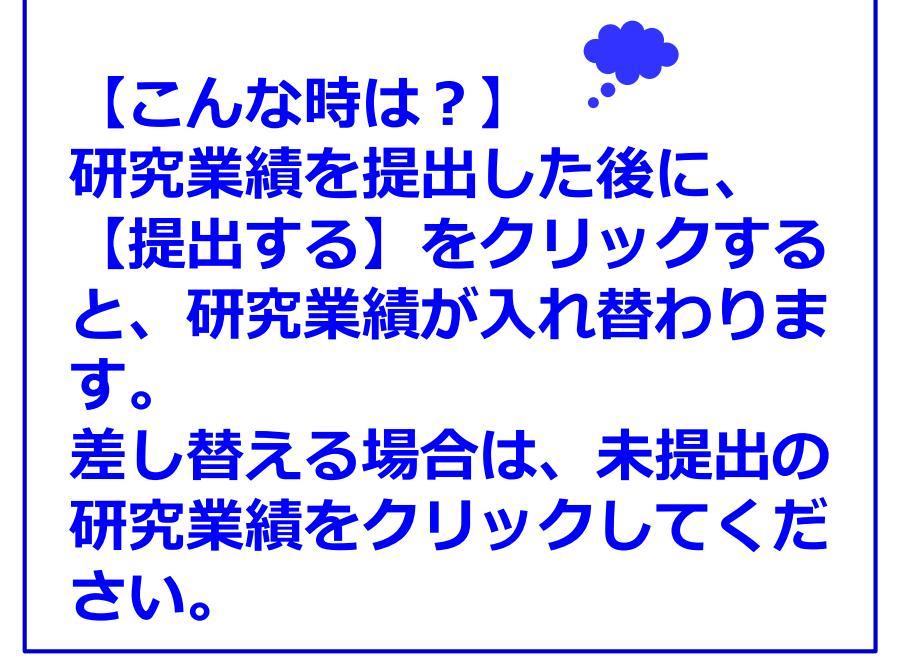

## カテーテル治療実績の登録方法①

### 第10回 心血管力テーテル治療専門医新規申請(2018) 申請 (提出中)

提出物

| 提出項目                  | ステータス | 操作 |
|-----------------------|-------|----|
| 心血管力テーテル治療専門医 新規申請書   | ● 提出済 | 詳細 |
| 治療経験証明書               | ◆ 提出済 | 詳細 |
| 日本循環器学会認定循環器専門医証      | ◆ 提出済 | 詳細 |
| 推薦状                   | ● 提出済 | 詳細 |
| 症例登録事業(レジストリー)参加登録宣誓書 | ● 提出済 | 詳細 |
| 施設年数換算表               | ● 提出済 | 詳細 |
| 研究業績1                 | ◆ 提出済 | 詳細 |
| 研究業績2                 | ● 提出済 | 詳細 |
| 研究業績3                 | ● 提出済 | 詳細 |
| 研究業績4                 | ●提出済  | 詳細 |
| 研究業績5                 | ● 提出済 |    |
| カテーテル治療実績             | ● 未提出 | 詳細 |

心血管カテーテル治療専門医新規申請時には、主術者として300例以上の冠動脈形成術の治療経験が必須です。

## カテーテル治療実績の登録方法②

### カテーテル治療実績(主術者として300症例以上のカテーテル治療)

◎レジストリー登録分:
 レジストリ登録症例を更新する
 をクリックし、自動集計。
 ※自動集計は、入力ステータス「完了(承認済み)」症例分のみ
 ◎レジストリー未登録分: <u>表中、【手入力】欄に数を入力</u>。
 ※手入力分は、未登録症例申請データ(Excelファイル)のアップロードが必須です。

### ·未登録症例記入様式

### 未登録症例

認定医取得後のPCI未登録症例が申請可能。 2017年度未登録症例分は申請不可。 2017年度症例は、誤って手入力・データ提出をされたとしても審査時にはカウントされません。

### 直前症例

2018年1月1日からの完了承認済の症例が申請可能。

### ·治療経験表

PCI未登録症例を申請する場合に提出が必須となります。 提出時は、スキャンしたPDFファイルをアップロードください。

## カテーテル治療実績の登録方法③

### 第10回 心血管力テーテル治療専門医新規申請(2018) カテーテル治療実績 (未提出)

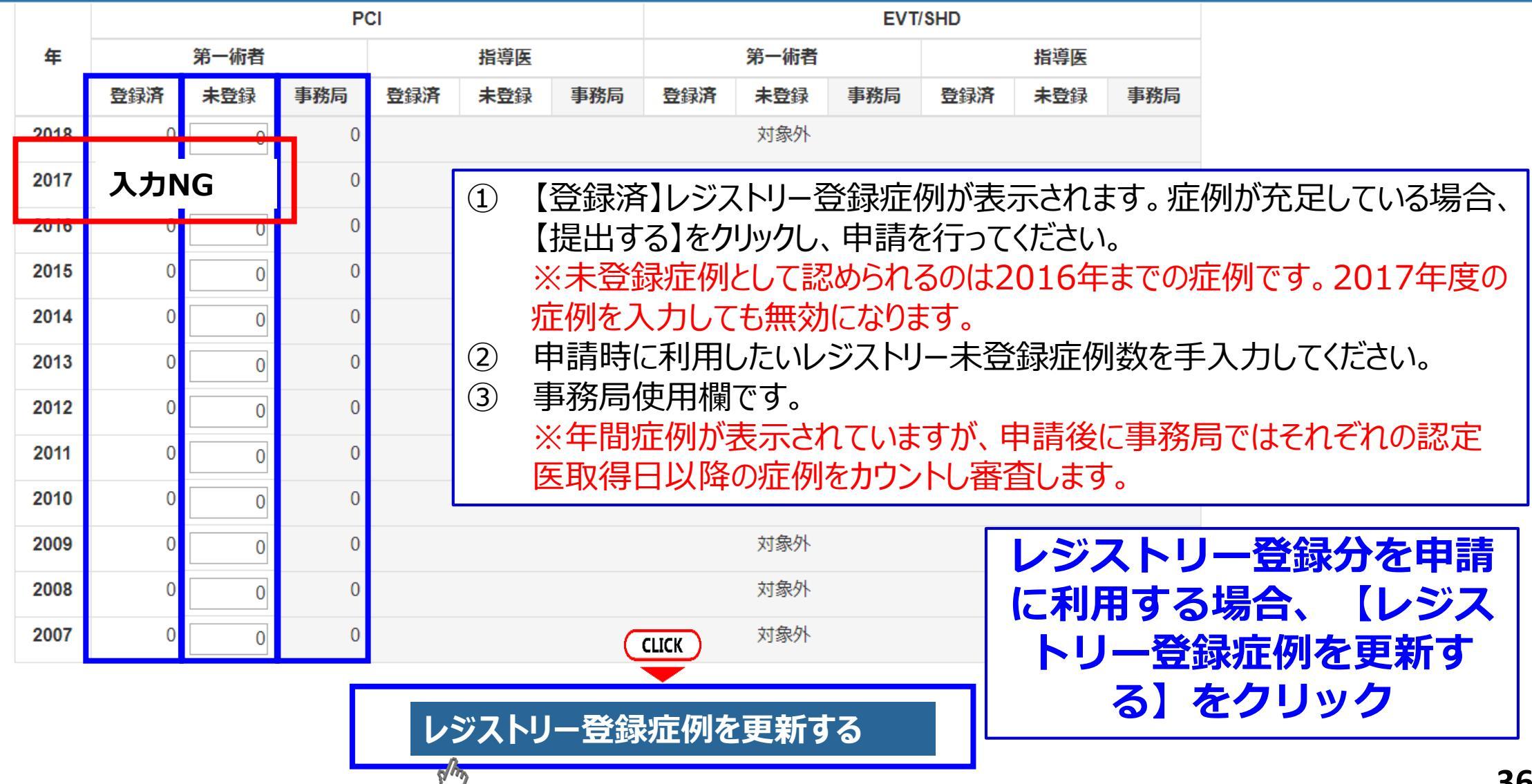

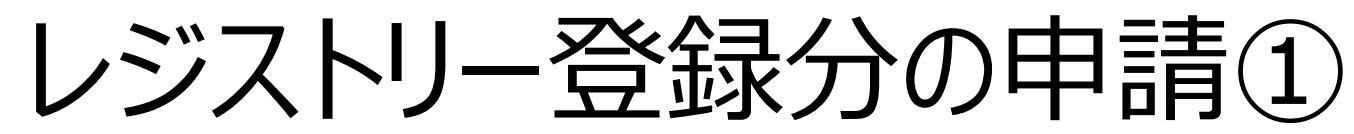

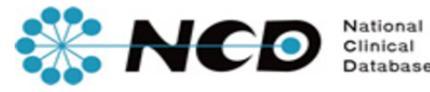

CVIT 資格申請

一般社団法人National Clinical Database

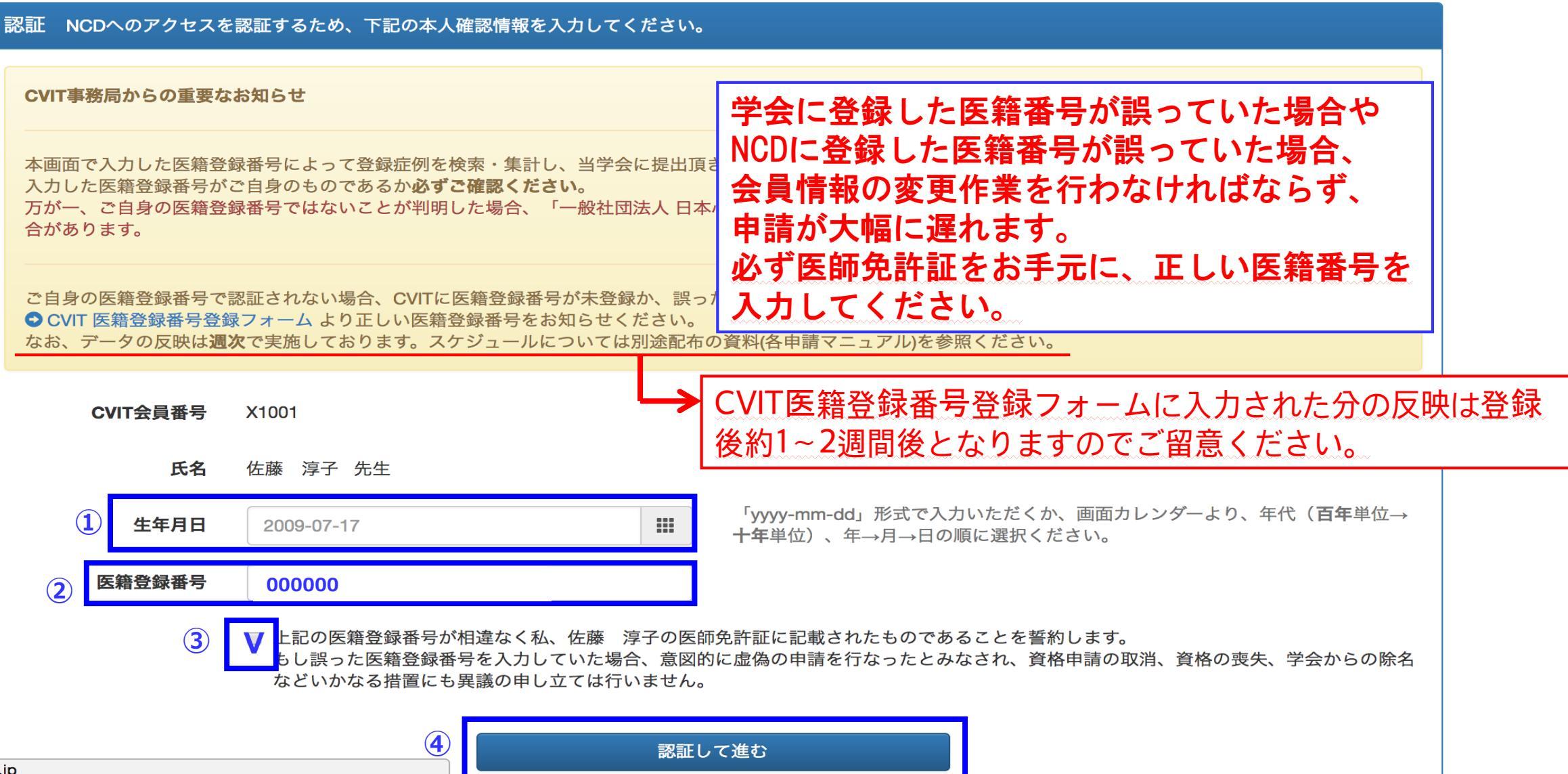

## レジストリー登録分の申請②

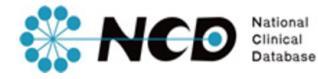

#### CVIT 資格申請

#### 年間治療実績集計

| Æ            | P    | CI |     | EVT  | /SHD |
|--------------|------|----|-----|------|------|
| <del>ቸ</del> | 第一術者 |    | 指導医 | 第一術者 | 指導医  |
| 2017         | 50   |    | 50  | 0    | 0    |
| 2016         | 50   |    | 50  | 0    | 0    |
| 2015         | 50   |    | 50  | 0    | 0    |
| 2014         | 30   |    | 30  | 10   | 0    |
| 2013         | 0    |    | 0   | 30   | 0    |
| 2012         |      |    |     |      | 0    |
| 2011         |      |    |     | -    |      |
| 2010         |      |    |     |      |      |
| 2009         |      |    |     |      |      |
| 2008         | 0    |    | 0   | 0    | 0    |

- 各年の集計期間は1月1日から12月末日までです。ご注意ください。
- NCDに登録された症例のうち、ステータスが完了(承認済み)の症例のみが集計されます。
- 集計結果が0件になる、あるいは明らかに実際と差異がある場合、まずご自身の医籍登録番号を再確認いただいたうえで、対象のNCD登録症例にご自身の医籍登録番号で術者登録されていることをご確認ください。
- NCD登録症例に誤りがあった場合、訂正の可否については S こちらからお問い合わせ ください。
- 背景色のついている項目はUMIN登録件数が合算されています。

この年間治療実績を提出する

Δ

一般社団法人National Clinical Database

- 年間症例が表示されていますが、 申請後に事務局ではそれぞれの認 定医取得日以降の症例をカウント し審査します。
- PCI指導医、EVT/SHD第一術者、 指導医の症例数も表示されますが、 申請にはカウントされません。

 UMINの登録で「術者不明:00000」と入力した 症例は一覧表に反映されませんので、CVIT 事務局(<u>senmoni@cvit.jp</u>)にご連絡ください。

レジストリー登録分の申請③

### 第10回 心血管力テーテル治療専門医新規申請(2018) カテーテル治療実績 (未提出)

レジストリー登録分が表に 反映されます。

|         |               |                           | PC             | CI          |       |              |     |              | EVT    | SHD   |       |       |                                             |
|---------|---------------|---------------------------|----------------|-------------|-------|--------------|-----|--------------|--------|-------|-------|-------|---------------------------------------------|
| 年       |               | 第一術者                      |                |             | 指導医   |              |     | 第一術者         |        |       | 指導医   |       |                                             |
|         | 登録済           | 未登録                       | 承務局            | 登録済         | 未登録   | 事務局          | 登録済 | 未登録          | 事務局    | 登録済   | 未登録   | 事務局   | ※各項目の事務局欄は、事務局が                             |
| 2018    | 100           | 0                         | 0              |             |       |              |     | 対象外          |        |       |       |       | 審査時に使用します。                                  |
| 2017    | 100           | 0                         | 0              |             |       |              |     | 対象外          |        |       |       |       | ッケ明テのボキニャやていますが                             |
| 2016    | 100           | 0                         | 0              |             |       |              |     | 対象外          |        |       |       |       | ※中间症例が衣示されていまりが、<br>由語後に事務局でけそれぞれの認         |
| 2015    | 0             | 0                         | 0              |             |       |              |     | 対象外          |        |       |       |       | <u>中間後に事務的ではてれてれる</u> 。<br>定医取得日以降の症例をカウントレ |
| 2014    | 0             | 0                         | 0              |             |       |              |     | 対象外          |        |       |       |       | 審査します。                                      |
| 2013    | 0             | 0                         | 0              |             |       |              |     | 対象外          |        |       |       |       |                                             |
| 2012    | 0             | 0                         | 0              |             |       |              |     | 対象外          |        |       |       |       | ※カウント不可の症例は、事務局で                            |
| 2011    | 0             | 0                         | 0              |             |       |              |     | 対象外          |        |       |       |       | マイナス処理をいたします。                               |
| 2010    | 0             | 0                         | 0              |             |       |              |     | 対象外          |        | (     | CLICK |       |                                             |
|         |               |                           |                | $\nearrow$  |       | $\checkmark$ |     | $\checkmark$ |        |       |       |       |                                             |
|         | 治療実績          | <b>t</b> 300 <sup>,</sup> | 例 (認定基         | 基準: 300倍    | 列)    | $\neg$       |     |              |        | 提出デ-  | -夕を更新 | íする   |                                             |
| ※)<br>認 | 治療実績<br>定基準を減 | が基準を<br><sup> 満たしてい</sup> | と下回る場<br>いません。 | 湯合、<br>と表示す | されます。 |              |     | 第10          | 0回 心血管 | 「カテーテ | ル治療専門 | 門医新規印 | ■請(2018)へ戻る                                 |

レジストリー未登録分の申請①

### 第10回 心血管力テーテル治療専門医新規申請(2018) カテーテル治療実績 (未提出)

|      |      |      | PC  |             |              |              | EVT/SHD     |              |              |           |        |      |  |
|------|------|------|-----|-------------|--------------|--------------|-------------|--------------|--------------|-----------|--------|------|--|
| 年    |      | 第一術者 |     |             | 指導医          |              |             | 第一術者         |              | 指導医       |        |      |  |
|      | 登録済  | ①未登録 | 事務局 | 登録済         | 未登録          | 事務局          | 登録済         | 未登録          | 事務局          | 登録済       | 未登録    | 事務局  |  |
| 2018 | 0    | 100  | 0   |             |              |              |             | 対象外          |              |           |        |      |  |
| 2017 | 入力NG |      | 0   | レジフ<br>①PCI | ヽトリー<br>第一術ネ | ・未登録<br>者の未発 | 分を申討<br>録項目 | 青に利用<br>の手入: | 引する場<br>カ欄に目 | 合<br>■請数を | 入力す    | る    |  |
| 2016 | 0    | 100  | 0   | <b>※</b> 1  |              |              |             |              |              |           |        |      |  |
| 2015 | 0    | 100  | 0   | <b>※</b> 2  | 手入力          | で申請で         | できる症        | 例は20         | 10/11/       | 1~201     | 6/12/3 | 1の症例 |  |
| 2014 | 0    | 0    | 0   |             | です。<br>台睿宝編  | を保友          | するしる        | をクリッ         | <u>ل</u>     |           |        |      |  |
| 2013 | 0    | 0    | 0   |             |              |              |             | TISKI.       |              |           |        |      |  |
| 2012 | 0    | 0    | 0   |             |              |              |             | 対象外          |              |           |        |      |  |
| 2011 | 0    | 0    | 0   | 2           | CLICK 対象外    |              |             |              |              |           |        |      |  |
| 2010 | 0    | 0    | 0   | 未提出の        | D場合は画面<br>治療 | 下部より提出       |             |              |              |           |        |      |  |

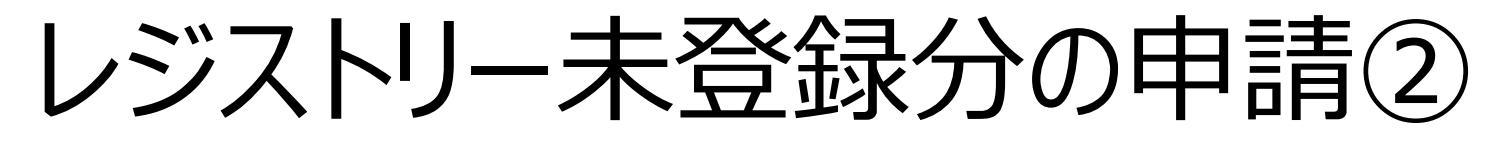

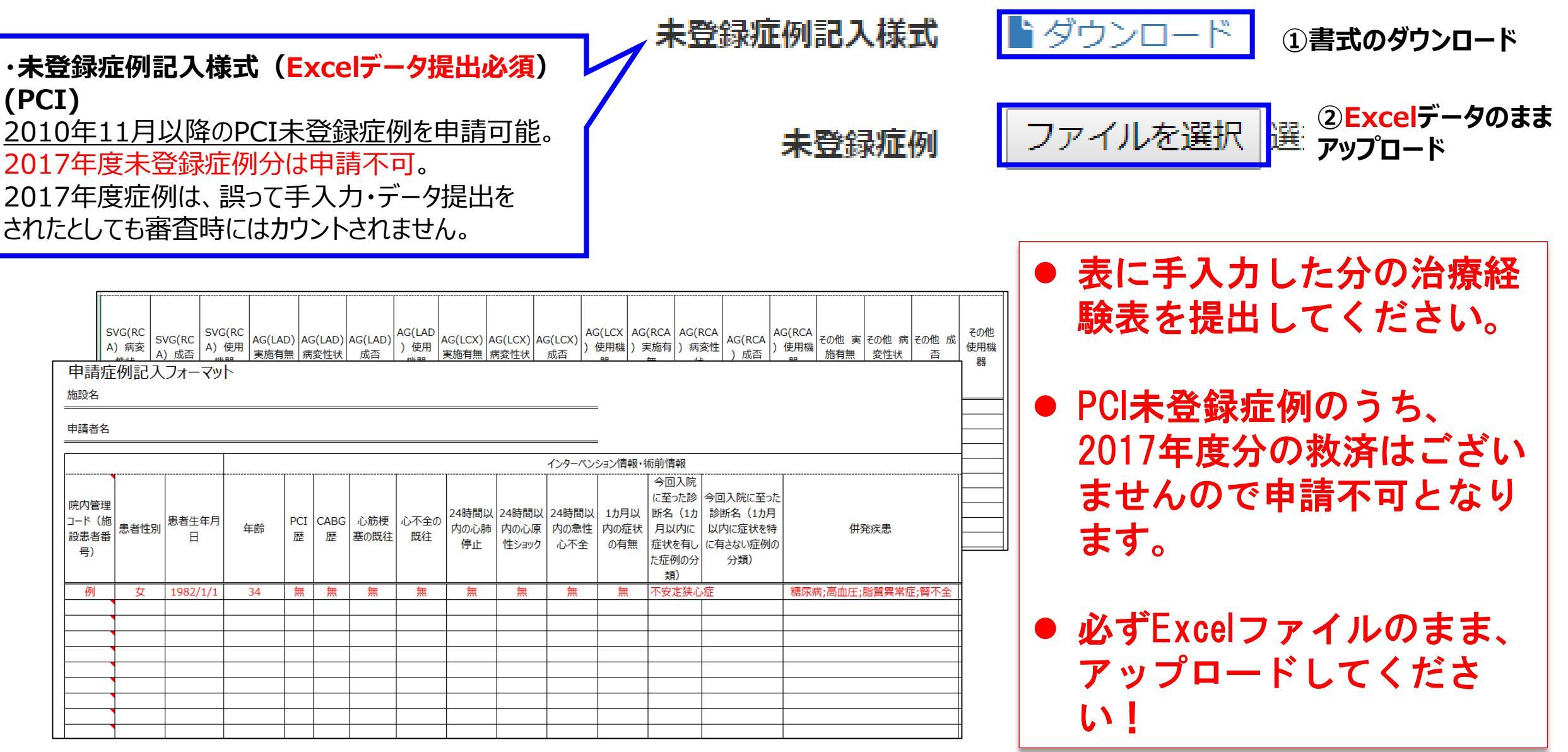

## レジストリー未登録分の申請③

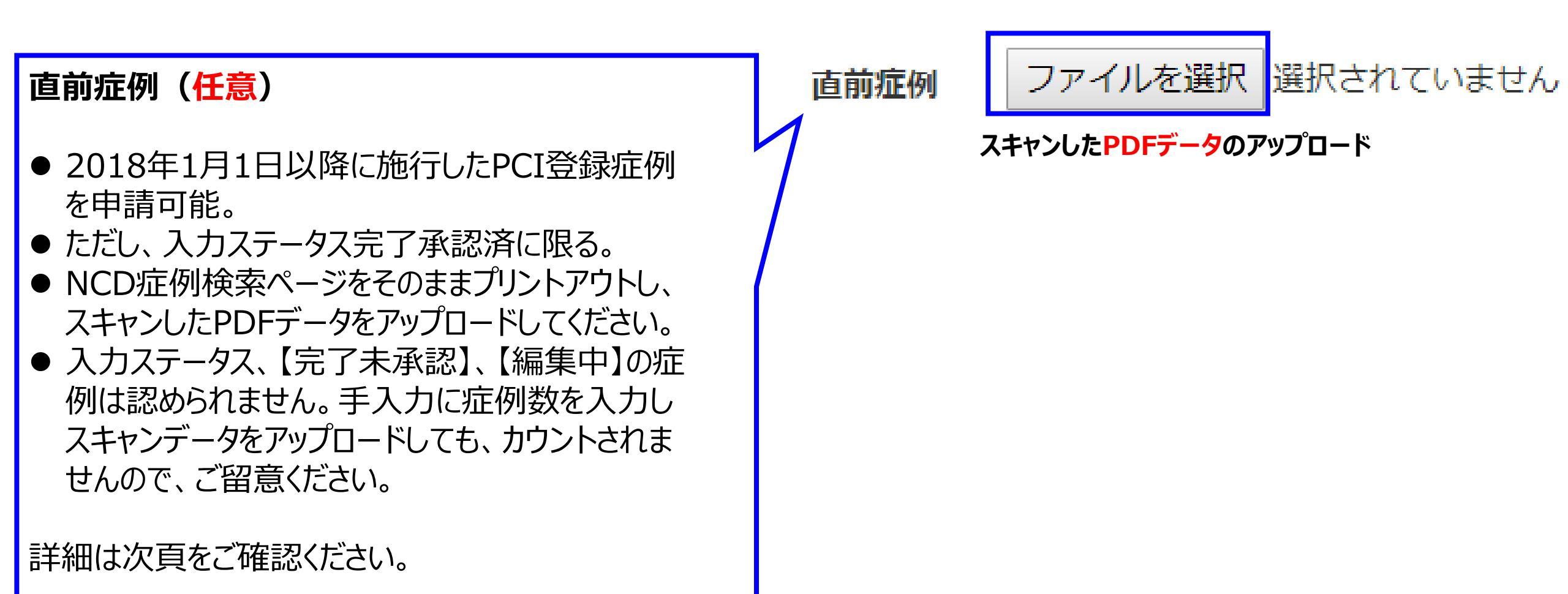

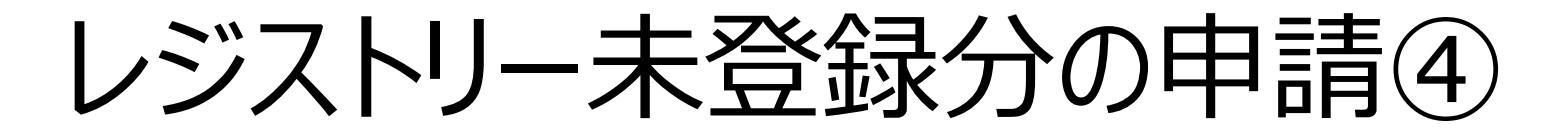

## ※2018年1月以降に施行した症例を申請する場合 NCD(National Clinical Database)

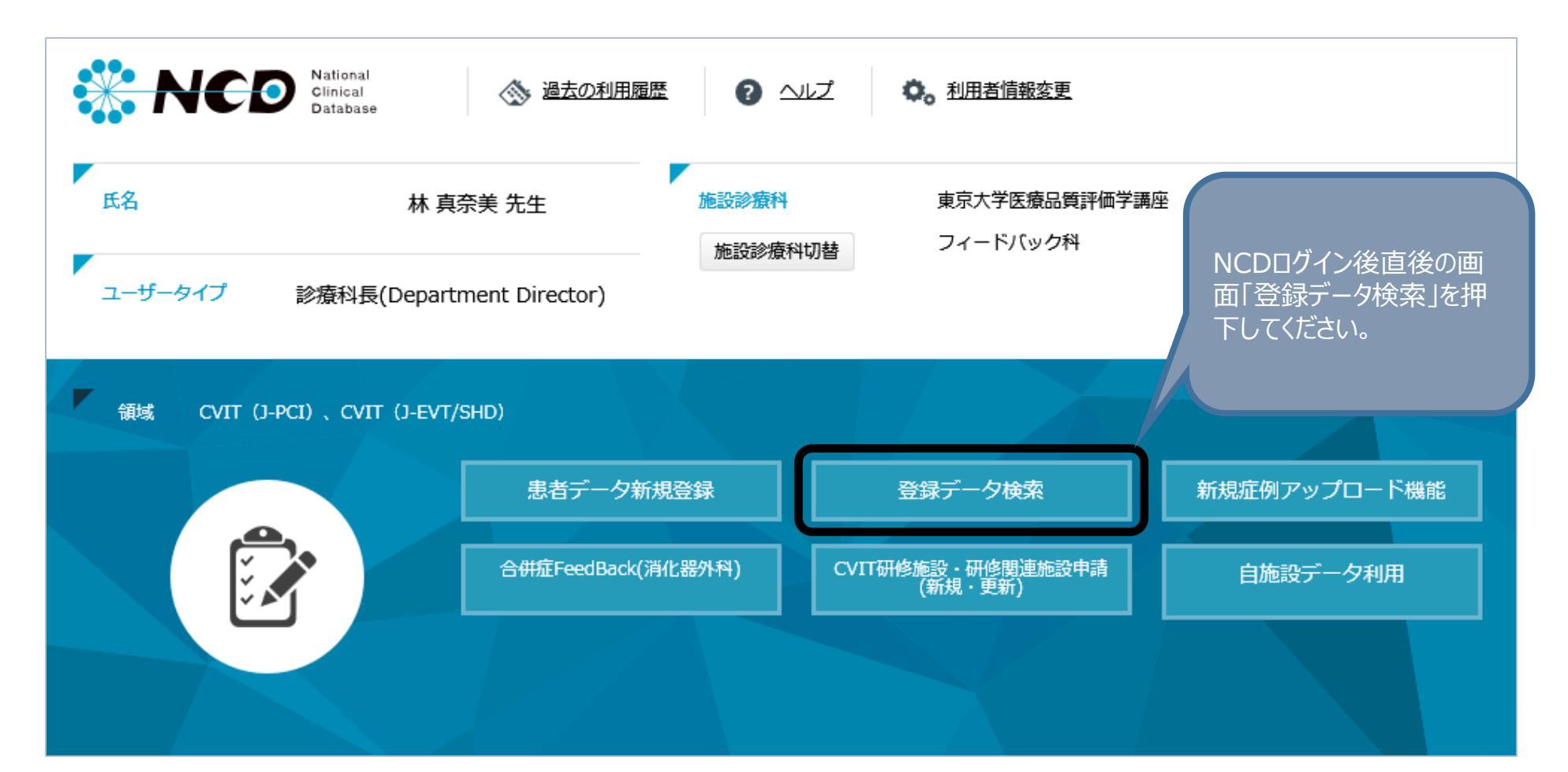

## NCD(National Clinical Database)

| NCDデータ検索                |                                                                                          |
|-------------------------|------------------------------------------------------------------------------------------|
| 院内管理コード:                | から始まる・                                                                                   |
| 患者性別: clear             | ◎ 男性 ◎ 女性                                                                                |
| 専門医領域:                  |                                                                                          |
| 救急搬送: clear             | ◎ なし ◎ あり                                                                                |
| <b>緊急手術</b> : clear     | ◎ いいえ ◎ はい 2018年1月1日から申請日直前まで                                                            |
| 入院時診断1 :                | <u>追加変更</u> 取消の施行日を入力                                                                    |
| 術式1 :                   | 手術日の年                                                                                    |
| 術式1の術者 :                |                                                                                          |
| 入院日:                    | 西暦                                                                                       |
| 手術日:<br>(インターベンション実施日:) | 西暦 年月日 🔤 ~ 西暦 年月日 🖳                                                                      |
| 術後90日を超える長期ノ            | 院: clear O いいえ O はい                                                                      |
| 登録日: 西暦                 |                                                                                          |
| 入力ステータス: clear          | ◎ 編集中 ◎ 完了(未承認) <sup>◎</sup> 完了(承認済) <sup>◎</sup> すべて                                    |
| 入力完了後修正(乳腺外和            | ): clear ◎ 未入力 ◎ 編集中 ◎ 完了(未承認) ◎ 完了(承認済) ◎ すべて ケータ 人 を<br>「 ウマ 丞 訳 文 」 」 」 」 て 「 や 志 す 」 |
| 再入力が必要な症例:              | ear ◎いいえ◎はい 残:0件 「元」承認消み」にして「快糸9<br>ろ」を畑下してください                                          |
|                         | 検索する                                                                                     |
| <b>検索条件</b>             | をクリア 検索結果をクリア                                                                            |

## **NCD(National Clinical Database)**

|                                 | NUDナータ使糸                |                                                  |
|---------------------------------|-------------------------|--------------------------------------------------|
|                                 | 院内管理コード:                | から始まる 🗸                                          |
|                                 | 思者性別: clear             |                                                  |
|                                 | <b>専門医領域</b> :          | J-PCI登録 V                                        |
|                                 | 教急搬送: clear             | ○ なし ○ あり                                        |
|                                 | 緊急手術: clear             | ○ いいえ ○ はい                                       |
|                                 | 入院時診断1 :                | 入院年 2016年以前 🗸 違加/変更 _ 取消 違加/変更 _ 取消              |
|                                 | 術式1 :                   |                                                  |
|                                 | 術式1の術者 :                | ─────────────────────────────────────            |
|                                 | 入院日:                    |                                                  |
|                                 | 手術日:<br>(インターベンション実施日:) |                                                  |
|                                 | 術後90日を超える長期ス            | <u> 入院: @@@のはい</u> たこちらのweb一覧ページ全体を              |
|                                 | 登録日: 西暦                 |                                                  |
|                                 | 入力ステータス: clear          |                                                  |
|                                 | 入力完了後修正(乳腺外科            | 科): <u>clear</u> □ 未入力 □ 編集中 □ 完了(未承認) ☑ 完了(承認済) |
|                                 | 手術予定(消化器外科):            | : <u>Clear</u>                                   |
|                                 | 再入力が必要な症例: に            | clear Oいいえ Oはい 残:0件                              |
|                                 |                         |                                                  |
|                                 | 検索                      | 家条件をクリア 検索結果をクリア                                 |
| 「更新日」から「術式1の術                   |                         |                                                  |
| $\neq$ $\pm \pi \pm \pm \pm 57$ | NCD症例識別コード              | ド検索 (症例を開くボタンをクリックするとデータ入力に移動します。)               |
| <u>目」まで衣示されるように王</u>            | NCD症例類別コード:「            | 「存倒を開く」                                          |
| <u> 本を印刷してください。</u>             |                         |                                                  |
|                                 |                         |                                                  |
|                                 |                         | 表示件数: 20件ずつ表示 🗸 🗸                                |
|                                 | ·                       |                                                  |
|                                 |                         | 下記の 🚺 💟 をクリックするとソートできます.                         |
|                                 | ■: <b></b>              | 手術日末入力 ■:術後30日未経過 ■:術後30日経過 ■:術後90日経過            |
|                                 |                         |                                                  |
| 更新日 入力完了後修 領域                   | 院内暦<br>理コー 生年月日         | 思者 入院X回 手術X回 入院日 救急搬 発気手 手術日 温院日 術式1 術式1の術者      |
|                                 |                         |                                                  |
|                                 |                         |                                                  |

## NCD(National Clinical Database)

|            |             |              |            |      | 1件~59<br>■ : 手術日末 | 表示件<br>件(全 59件<br>下記の ♥♥<br>入力 ■ : 術術 | 数: 100件すつ<br>⇒ [<<最初 前。<br>▲ をクリック<br>美30日未経過 ■ | 表示<br>の100件 X<br>するとソー<br>■ : 術後30 | ▼<br>Rの100件  最後<br>トできます.<br>日経過 ■ : 術移             | 2>>]<br>290日経過 |                                |                       |                                        |                                 |
|------------|-------------|--------------|------------|------|-------------------|---------------------------------------|-------------------------------------------------|------------------------------------|-----------------------------------------------------|----------------|--------------------------------|-----------------------|----------------------------------------|---------------------------------|
| 更新日        | 領域          | 院内管理コード      | 生年月日       | 患者性別 | 入院X回目             | 手術X回目                                 | 入院日                                             | 救急搬送                               | 入院時診断1                                              | 緊急手術           | 手術日<br>(インターベンション実施日)          | 退院日                   | 術式1                                    | 術式1の術者                          |
|            |             |              |            | V A  |                   |                                       |                                                 |                                    |                                                     |                |                                |                       |                                        |                                 |
| 2011/02/01 | J-PCI登<br>録 | test20110201 | 2009/04/07 | 女性   | 1                 | 1                                     | 2010/02/01                                      | なし                                 | 1007 特徴の<br>わた後の大手                                  | 7              | 「更新日」かり                        | ら「術式                  | 1の術者                                   | 217<br>X (1)                    |
| 2011/02/03 | J-PCI登<br>録 |              |            |      | 1                 | 1                                     |                                                 |                                    |                                                     |                | まで表示され <sup>に</sup><br>こてください。 | <u>るように</u>           | (全体を印)                                 | _<br>刷<br>**                    |
| 2011/04/13 | J-PCI登<br>録 | test20110412 | 1965/01/01 | 女性   | 1                 | 1                                     | 2011/02/02                                      | なし                                 |                                                     | なし             | 2011/02/10                     | 2011/03/01            | THE. HOP                               | 000007-7                        |
|            |             |              |            |      | 1                 | 1                                     | 1                                               | 1                                  |                                                     |                |                                | 1                     |                                        |                                 |
| 2013/04/10 | J-PCI登<br>録 | test20111228 | 1973/01/01 | 男性   | 1                 | 2                                     |                                                 | なし                                 | 018 A 600<br>A 008 00887<br>A 200 2000<br>A200 2000 | なし             | 2011/02/03                     | 術後90日を<br>超える長期入<br>院 | une orthol i m<br>• 2000 d.c.<br>exce  | 000002-7<br>고난 국고난              |
| 2014/02/13 | J-PCI登<br>録 | 987654       | 1964/08/28 | 男性   | 1                 | 1                                     |                                                 |                                    |                                                     |                | 2013/07/08                     |                       |                                        | nonon2-7<br>Ab <del>a</del> Ab  |
| 2014/02/14 | J-PCI登<br>録 |              |            |      | 1                 | 1                                     |                                                 |                                    |                                                     |                |                                |                       | алан алар<br>так аларуу<br>жасау тараа | nonon2-7<br>Alv <del></del> Alv |

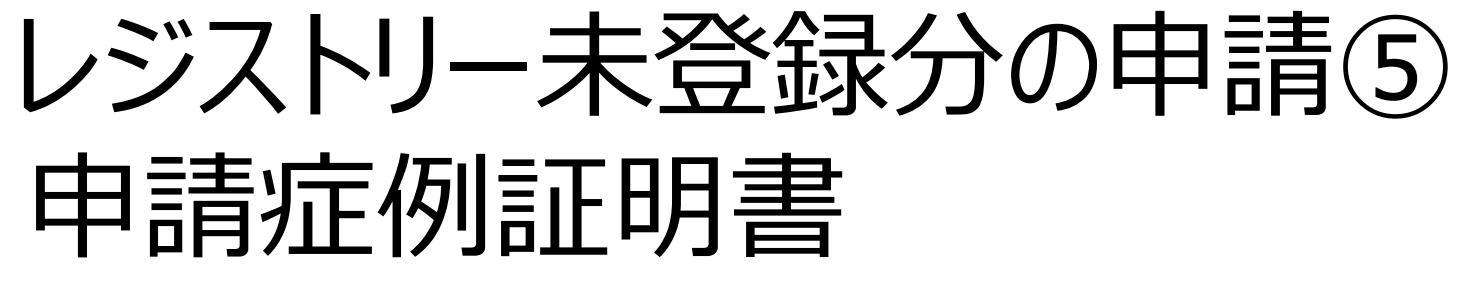

| ・<br>甲請<br>PCIU<br>を申請<br>是出明 | がたり証明書<br>ジストリー未登<br>する場合に掛<br>寺は、スキャン                                                                                                  | 様式(1<br>登録症例<br>是出が必<br>したPDF                                                        | <b>±</b> 夏)<br>」(未<br>須と<br>ファイ   | )<br>登録が<br>なりま<br>ノルをフ | 定<br>す。<br>アッ     | 列、<br>,<br>プロ | 直<br>]—             | <u>前れ</u><br>ドくズ | <del>正の</del><br>ださ | り)<br>い。 |
|-------------------------------|----------------------------------------------------------------------------------------------------|--------------------------------------------------------------------------------------|-----------------------------------|-------------------------|-------------------|---------------|---------------------|------------------|---------------------|----------|
|                               | 認定医 • 専門                                                                                                    | 医 ·研修施設 · 4<br>(新規)]                                                                 | 开修関連施計<br>更 新 )                   | (該当するもの)                | <b>正明書</b>        | 囲んで下          | さい)                 |                  |                     |          |
|                               | 以下の申請                                                                                                    | 者の申請症例内容が正し                                                                          | いものである                            | 事を証明する。                 |                   |               |                     |                  |                     |          |
|                               | <ul> <li>施設機関名:</li> <li>所属診療科名:</li> <li>申請者職名:</li> <li>申請者会員番号:</li> <li>申請者名:</li> <li>証明者職名:</li> <li>証明者氏名:</li> </ul>            | 50 B *                                                                               | <b></b>                           | 20                      | 年                 | 月             | 日                   |                  |                     |          |
|                               |                                                                                                    | <u>証明者</u> :<br>※用                                                                   | 著名<br>F属診療科の上#                    | そまたは施設長より               | 証明をい              | ただいてく         | ださい                 |                  |                     |          |
|                               | この申請書は、<br>< 専門医・酸定医資格新規・更新申請吗<br>%Excel データ申請症例記入フォーマット<br>にて送付下さい。<br>(書類送付先)〒104-0033<br>東京都中央区新川2-20-8 八丁県スク-<br>日本心血管インターベンション指案学会 | ・<br>使用の場合: <u>データアップロ<br/>1 遠</u> ><br>・を、CD-RまたはUSBメモリ<br>エア 2F・3F<br>専門医認定医制度審議会考 | <u>ード</u> ><br>に保存し、こちら<br>事務担当 宛 | 楽日                      | il 署または<br>て、CVIT | 捺印が必<br>事務局宛  | 須です<br>(二 <u>郵送</u> |                  |                     |          |

申請症例証明書記入様式

申請症例証明書

┣ ダウンロード ファイルを選択 選択されていません

①書式のダウンロード

②スキャンしたPDFデータのアップロード

### 申請症例証明書

- 該当する申請内容を○で囲んでください •
- 複数の施設で施行した症例を提出する場合、施設毎に作 ٠ 成する
- 証明者は、所属診療科の上長または施設長としてください ٠
- 原則、当時の施設長または所属長に捺印をいただいてくだ ٠ さい。
- 当時の施設長または所属長が不在の場合は、現在の施 ٠ 設長または所属長に捺印をいただいてください。

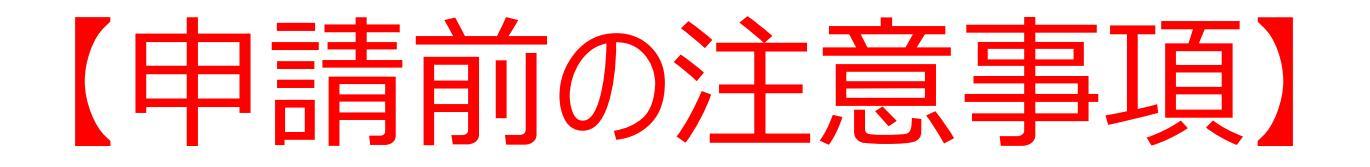

## 【申請する】をクリックすると、データの修正・差し替えは一切 できませんのでご留意ください。

データの差し替えなどがある場合は、絶対に【申請する】をクリックしないでください。

提出書類として、問題がないことを十分に確認した後、【申請する】をクリックしてください。

提出物

| 提出項目                                               | ステータス     | 操作 |
|----------------------------------------------------|-----------|----|
| 心血管カテーテル治療専門医 新規申請書                                | ●提出済      | 詳細 |
| 治療経験証明書                                            | ◆提出済      | 詳細 |
| 日本循環器学会認定循環器専門医証                                   | ◆提出済      | 詳細 |
| 推薦状                                                | ●提出済      | 詳細 |
| 症例登録事業(レジストリー)参加登録宣誓書                              | ◆提出済      | 詳細 |
| 施設年数換算表                                            | ●提出済      | 詳細 |
| 連絡事項を保存する<br>・ ・ ・ ・ ・ ・ ・ ・ ・ ・ ・ ・ ・ ・ ・ ・ ・ ・ ・ | €v.<br>\₀ |    |
| 申請する                                               |           |    |
| 資格申請一覧へ戻る                                          |           |    |
| この由語を中止する                                          |           |    |

 必須注意事項】

 【申請する】をクリックすると、

 データの修正・差し替えは
 一切できませんのでご留
 高ください。

 データの差し替えなどがある場合は、まだこのボタンを 押さないでください。

全ての提出書類に問題がないことを確認した後、
 【申請する】をクリックしてください。

### 第10回 心血管力テーテル治療専門医新規申請(2018) 申請 (提出中)

|             | 提出項目                                            | ステータス | 操作 |
|-------------|-------------------------------------------------|-------|----|
| 心血管カテーテル治療  | ◆提出済                                            | 詳細    |    |
| 治療経験証明書     | ◆提出済                                            | 詳細    |    |
| 日本循環器学会認定循環 | 環器専門医証                                          | ◆提出済  | 詳細 |
| 推薦状         |                                                 | ◆提出済  | 詳細 |
| 研究業績3       | $\sim$                                          | ♥提出済  | 詳細 |
| 研究業績4       |                                                 | ●提出済  | 詳細 |
| 研究業績5       |                                                 | ●提出済  | 詳細 |
| カテーテル治療実績   |                                                 | ● 不足  | 詳細 |
|             | 連絡事項を保存する                                       |       |    |
|             | ● 申請中は登録内容の修正を受け付けません。<br>上記の内容を必ずご確認のうえ申請ください。 |       |    |
|             | 申請する                                            | 1     |    |
|             | 資格中請一覧へ戻る                                       |       |    |
|             |                                                 |       |    |

この中語を中止する

### 1 必須注意事項】

- 何らかの理由により、ステータスが【不足】になっている状態でも、
   申請を受け付けることは可能です。
- ステータスが【不足】となっている まま【申請する】をクリックしてくだ さい。
- 但し、事務局と事前に連絡を 取り、事務局が把握している ケースの場合のみ、審査対象と いたします。
   データの美レ恭えなどがある場
- データの差し替えなどがある場合は、絶対にこのボタンを押さないでください。

## 申請受付終了画面

申請しました。

#### 第10回 心血管力テーテル治療専門医新規申請(2018) 詳細 (申請中)

| 提出物 | 提出項目                  | ステータス            | 操作 |  |  |  |
|-----|-----------------------|------------------|----|--|--|--|
|     | 心血管力テーテル治療専門医 新規申請書   | ♥提出済             | 詳細 |  |  |  |
|     | 治療経験証明書               | ♥提出済             | 詳細 |  |  |  |
|     | 日本循環器学会認定循環器専門医証      | ♥提出済             | 詳細 |  |  |  |
|     | 推薦状                   | ♥提出済             | 詳細 |  |  |  |
|     | 症例登録事業(レジストリー)参加登録宣誓書 | ♥提出済             | 詳細 |  |  |  |
|     | 施設年数換算表               | ♥提出済             | 詳細 |  |  |  |
|     | 研究業績1                 | ♥提出済             | 詳細 |  |  |  |
|     | 研究業績2                 | ♥提出済             | 詳細 |  |  |  |
|     | 研究業績3                 | マわズ第10回心血管カテーテルン |    |  |  |  |
|     | 研究業績4                 | 寮専門医新規申請が終了です。   |    |  |  |  |
|     | 研究業績5                 |                  |    |  |  |  |
|     | カテーテル治療実績             | 審査結果をお待ちください。    |    |  |  |  |